UltraLine II VDSL Gateway – Draft 1 030-300237 Rev. A 8/8/06

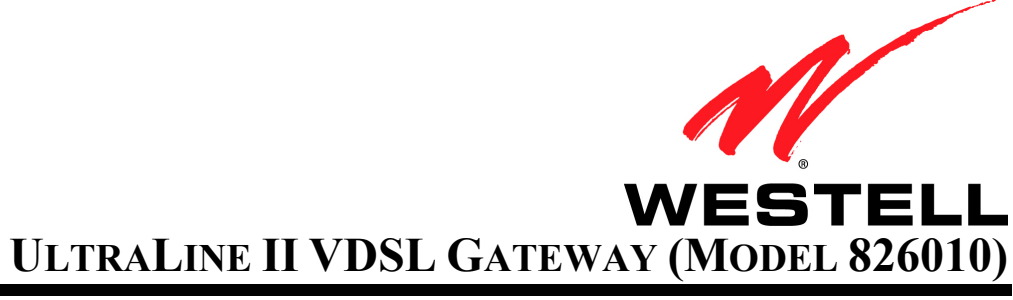

**USER GUIDE** 

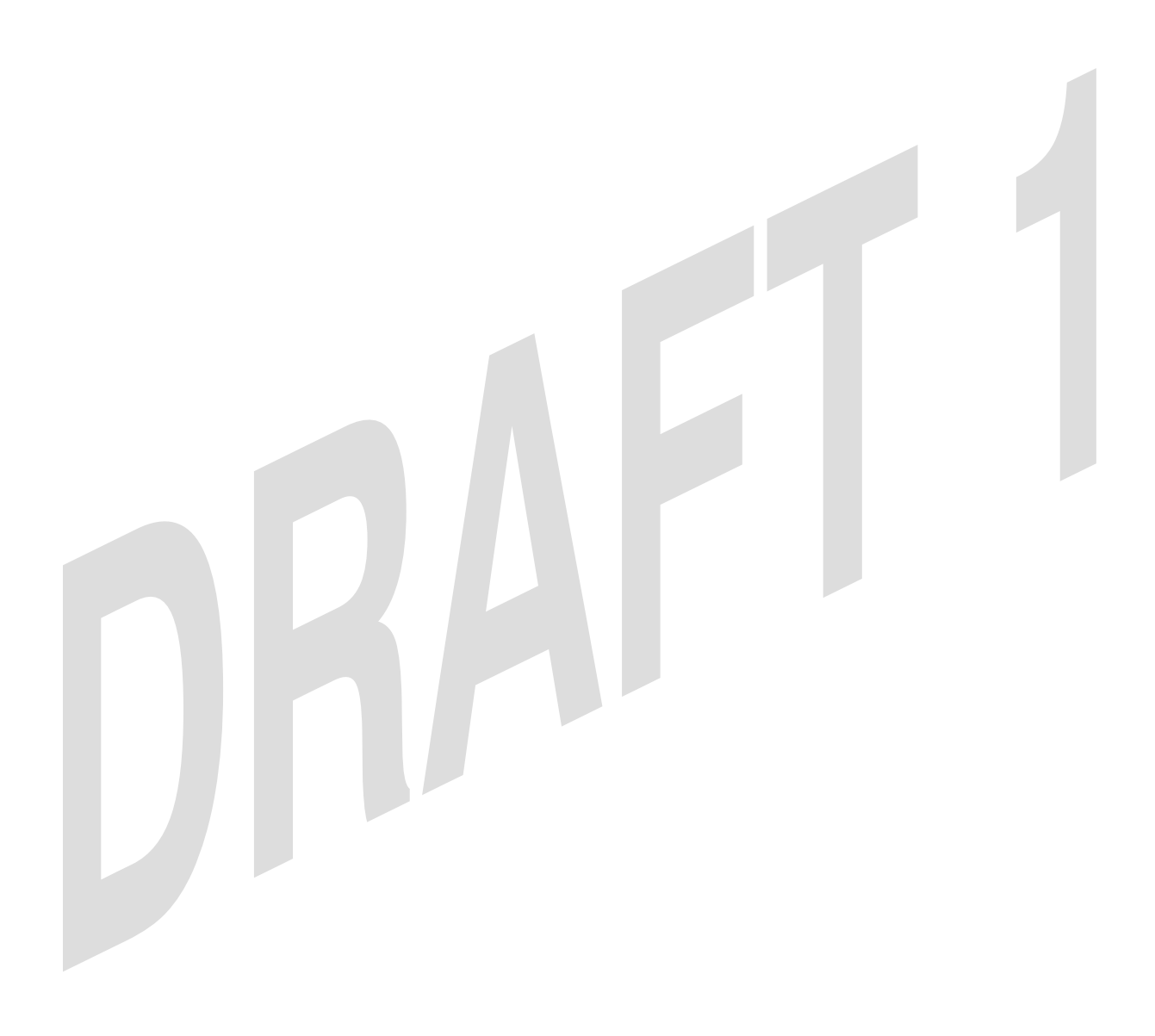

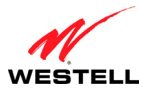

#### *UltraLine II VDSL Gateway (Model 826010)*

## TABLE OF CONTENTS

| 1.<br>2.<br>3 | PRODUCT DESCRIPTION<br>SAFETY INSTRUCTIONS<br>REGULATORY INFORMATION | 4<br>4<br>5 |
|---------------|----------------------------------------------------------------------|-------------|
| 5.            | 3.1 FCC Compliance Note                                              | 5           |
|               | 3.2 Canada Certification Notice                                      | 6           |
| 4             | NETWORKING REQUIREMENTS                                              | 7           |
| ч.<br>5.      | HARDWARE FEATURES                                                    |             |
|               | 5.1 LED Indicators                                                   | 8           |
|               | 5.2 Cable Connectors and Switch Locations                            | 9           |
|               | 5.3 Connector Descriptions                                           | 9           |
| 6.            | INSTALLING THE HARDWARE                                              |             |
|               | 6.1 Installation Requirements                                        |             |
|               | 6.2 Before you begin                                                 |             |
|               | 6.3 Microfilters                                                     |             |
|               | 6.4 Hardware Installations                                           | 11          |
|               | 6.4.1 Installation via Ethernet                                      |             |
|               | 6.4.2 Connecting PCs via Wireless                                    | 12          |
| 7.            | SETTING UP Macintosh OS X                                            | 13          |
|               | 7.1 Opening the System Preference Screen                             | 13          |
|               | 7.2 Choosing the Network Preferences                                 | 13          |
|               | 7.3 Creating a New Location                                          | 14          |
|               | 7.4 Naming the New Location                                          | 14          |
|               | 7.5 Selecting the Ethernet Configuration                             | 15          |
|               | 7.6 Checking the IP Connection                                       | 15          |
|               | 7.7 Accessing the Gateway's User Interface                           | 16          |
| 8.            | CONFIGURING YOUR GATEWAY FOR INTERNET CONNECTION                     | 17          |
|               | 8.1 Accessing your VDSL Gateway                                      | 17          |
|               | 8.2 Confirming Your VDSL Sync                                        |             |
|               | 8.3 Setting Up Your Connection Profile                               | 19          |
|               | 8.4 Establishing a WAN Connection                                    | 22          |
|               | 8.5 Disconnecting Your WAN Connection                                | 25          |
| 9.            | BASIC MODE                                                           | 26          |
| 10.           | . HOME                                                               | 27          |
|               | 10.1 Connection                                                      | 27          |
|               | 10.2 Connection Summary                                              |             |
| 11.           | . STATUS                                                             |             |
|               | 11.1 About                                                           |             |
|               | 11.2 LAN Devices                                                     |             |
|               | 11.3 Wireless Stations                                               |             |
| 12.           | DIAGNOSTICS                                                          |             |
| 13.<br>14     | ADVANCED MODE                                                        |             |
| 15.           | CONFIGURATION                                                        |             |
|               | 15.1 Firewall Configuration                                          |             |

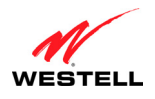

#### UltraLine II VDSL Gateway (Model 826010)

|           | 15.2   | Port Forwarding Configuration                | .39 |
|-----------|--------|----------------------------------------------|-----|
|           | 15.3   | Port Triggering Configuration                | .44 |
|           | 15.4   | ALG Configuration                            | .45 |
|           | 15.5   | IGMP Service                                 | .47 |
|           | 15.6   | LAN Configuration                            | .49 |
|           | 15.6.1 | DHCP for Private LAN                         | .49 |
|           | 15.6.2 | DNS                                          | .51 |
|           | 15.6.3 | Public LAN—Multiple IP Address Passthrough   | .53 |
|           | 15.6.4 | IP Passthrough—Single IP Address Passthrough | .55 |
|           | 15.6.5 | Static NAT                                   | .59 |
|           | 15.6.6 | Port Mapping                                 | .61 |
|           | 15.7   | Spanning Tree                                | .62 |
|           | 15.8   | WAN Configuration                            | .63 |
|           | 15.8.1 | VDSLATM                                      | .63 |
|           | 15.8.2 | VCs                                          | .64 |
|           | 15.8.3 | OOS                                          | .69 |
|           | 15.8.4 | VPN                                          | .73 |
|           | 15.8.5 | Routing Table                                | .74 |
|           | 15.9   | Wireless Configuration                       | .76 |
|           | 15.9.1 | Basic                                        | .76 |
|           | 15.9.2 | Wireless Security                            | .78 |
|           | 15.9.3 | MAC Filter                                   | .83 |
|           | 15.9.4 | Advanced Wireless Settings                   | .86 |
| 16.       | MAIN   | TENANCE.                                     | .87 |
|           | 16.1   | Login Administration                         | .87 |
|           | 16.2   | Backup/Restore                               | .88 |
|           | 16.3   | Event Log                                    | .89 |
|           | 16.4   | Firewall Log                                 | .92 |
|           | 16.5   | Update Device                                | .93 |
|           | 16.6   | Statistics                                   | .94 |
|           | 16.6.1 | Ethernet Statistics                          | .94 |
|           | 16.6.2 | Switch Ports Statistics                      | .95 |
|           | 16.6.3 | VDSL Device Info.                            | .96 |
|           | 16.6.4 | VDSL Traffic Statistics                      | .97 |
|           | 16.6.5 | ATM Statistics                               | .98 |
|           | 16.6.6 | QOS Statistics                               | .99 |
|           | 16.6.7 | Wireless Statistics                          | 100 |
| 17.       | NAT S  | ERVICES                                      | 101 |
| 18.       | PRODU  | JCT SPECIFICATIONS                           | 105 |
| 19.       | TECHN  | NICAL SUPPORT INFORMATION                    | 107 |
| 20.<br>21 | WAKK   | ANTY AND KEPAIKS                             | 107 |
| <i>⊷</i>  | · ODDI |                                              | .00 |

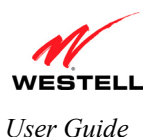

## **1. PRODUCT DESCRIPTION**

Your Westell® UltraLine II VDSL Gateway is designed to provide reliable, high-speed Internet access using a variety of WAN access methods. The UltraLine II VDSL Gateway supports wireless 802.11b/g and Ethernet networking interfaces and functions as a modem enabling you to connect multiple PCs on your LAN to the Internet. The 802.11 wireless interface allows you to establish a secure wireless connection with mobile computing devices. To experience the Internet using your UltraLine II VDSL Gateway, simply connect the hardware, apply power, and perform the simple software configuration for your Internet connection.

Hereafter, the Westell® UltraLine II VDSL Gateway will be referred to as the "Gateway" or the "Modem."

### 2. SAFETY INSTRUCTIONS

The following important safety instructions should be applied when using your telephone equipment.

**IMPORTANT:** Please save these instructions.

- Do not use this product near water, for example, near a bathtub, washbowl, kitchen sink or laundry tub, in a wet basement or near a swimming pool.
- Avoid using a telephone (other than a cordless type) during an electrical storm. There may be a remote risk of electric shock from lightning.
- Do not use the telephone to report a gas leak in the vicinity of the leak.
- Do not connect this equipment in an environment that is unsuitable.
- Never install any telephone wiring during a lightning storm.
- Never install telephone jacks in wet locations unless the jack is specifically designed for wet locations.
- Never touch non-insulated telephone wires or terminals unless the telephone line has been disconnected at the network interface.
- Use caution when installing or modifying telephone lines.

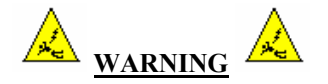

Risk of electric shock. Voltages up to 140 Vdc (with reference to ground) may be present on telecommunications circuits.

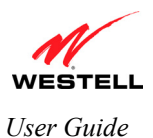

### **3. REGULATORY INFORMATION**

### **3.1 FCC Compliance Note**

#### (FCC ID: CH8A908260XX)

This equipment has been tested and found to comply with the limits for a Class B digital device, pursuant to Part 15 of the Federal Communication Commission (FCC) Rules. These limits are designed to provide reasonable protection against harmful interference in a residential installation. This equipment generates, uses, and can radiate radio frequency energy, and if not installed and used in accordance with the instructions, may cause harmful interference to radio communications. However, there is no guarantee that interference will not occur in a particular installation. If this equipment does cause harmful interference to radio or television reception, which can be determined by turning the equipment OFF and ON, the user is encouraged to try to correct the interference by one or more of the following measures:

- Reorient or relocate the receiving antenna.
- Increase the separation between the equipment and the receiver.
- Connect the equipment to a different circuit from that to which the receiver is connected.
- Consult the dealer or an experienced radio/TV technician for help.

Modifications made to the product, unless expressly approved by Westell Inc., could void the users' right to operate the equipment.

#### PART 68 – COMPLIANCE REGISTRATION

This equipment is designated to connect to the telephone network or premises wiring using a compatible modular jack that is Part 68 compliant. An FCC compliant telephone cord and modular plug is provided with the equipment. Refer to the installations instructions in this User Guide for details.

A plug and jack used to connect this equipment to the premises wiring and telephone network must comply with the applicable FCC Part 68 rules and requirements adopted by the ACTA. A compliant telephone cord and modular plug is provided with this product. It is designed to be connected to a compatible modular jack that is also compliant. Refer to the installation instructions in this User Guide for details.

If this terminal equipment (Model 826010) causes harm to the telephone network, the telephone company may request you to disconnect the equipment until the problem is resolved. The telephone company will notify you in advance if temporary discontinuance of service is required. If advance notification is not practical, the telephone company will notify you as soon as possible. You will be advised of your right to file a complaint with the FCC if you believe such action is necessary. If you experience trouble with this equipment (Model 826010), do not try to repair the equipment yourself. The equipment cannot be repaired in the field. Contact your ISP, or contact the original provider of your equipment.

The telephone company may make changes to their facilities, equipment, operations, or procedures that could affect the operation of this equipment. If this happens, the telephone company will provide advance notice in order for you to make the modifications necessary to maintain uninterrupted service.

If your home has specially wired alarm equipment connected to the telephone line, ensure that the installation of this equipment (Model 826010) does not disable your alarm equipment. If you have questions about what will disable alarm equipment, consult your telephone company or a qualified installer. This equipment cannot be used on public coin phone service provided by the telephone company. Connection of this equipment to party line service is subject to state tariffs.

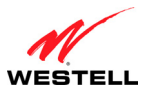

#### *UltraLine II VDSL Gateway (Model 826010)*

#### 3.2 Canada Certification Notice

The Industry Canada label identifies certified equipment. This certification means that the equipment meets certain telecommunications network protective, operations and safety requirements as prescribed in the appropriate Terminal Equipment Technical Requirements document(s). The department does not guarantee the equipment will operate to the user's satisfaction.

This equipment meets the applicable Industry Canada Terminal Equipment Technical Specification. This is confirmed by the registration number. The abbreviation, IC, before the registration number signifies that registration was performed based on a Declaration of Conformity indicating that Industry Canada technical specifications were met. It does not imply that Industry Canada approved the equipment. The Ringer Equivalence Number (REN) is 0.0. The Ringer Equivalence Number that is assigned to each piece of terminal equipment provides an indication of the maximum number of terminals allowed to be connected to a telephone interface. The termination on an interface may consist of any combination of devices subject only to the requirement that the sum of the Ringer Equivalence Numbers of all the devices does not exceed five.

Before installing this equipment, users should ensure that it is permissible to be connected to the facilities of the local Telecommunication Company. The equipment must also be installed using an acceptable method of connection. The customer should be aware that compliance with the above conditions may not prevent degradation of service in some situations. Connection to a party line service is subject to state tariffs. Contact the state public utility commission, public service commission, or corporation commission for information.

If your home has specially wired alarm equipment connected to the telephone line, ensure that the installation of this equipment (Model 826010) does not disable your alarm equipment. If you have questions about what will disable alarm equipment, consult your telephone company or a qualified installer.

If you experience trouble with this equipment (Model 826010) do not try to repair the equipment yourself. The equipment cannot be repaired in the field and must be returned to the manufacturer. Repairs to certified equipment should be coordinated by a representative, and designated by the supplier. Refer to section 20 in this User Guide for further details. The termination on an interface may consist of any combination of devices subject only to the requirement that the sum of the Ringer Equivalence Numbers of all the devices does not exceed five.

Operation of this equipment (Model 826010) is subject to the following conditions: (1) This device may not cause harmful interference, and (2) This equipment must accept any interference received, including interference that may cause undesired operation.

To reduce potential radio interference to users when a detachable antenna is used with this equipment the antenna type and its gain should be so chosen that the equivalent isotropically radiated power (EIRP) is not more than that required for successful communication."

Users should ensure, for their own protection, that the electrical ground connections of the power utility, telephone lines, and internal, metallic water pipe system, if present, are connected together. This precaution may be particularly important in rural areas.

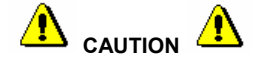

Users should not attempt to make such connections themselves, but should contact the appropriate electrical inspection authority, or electrician, as appropriate.

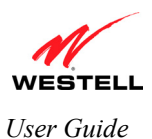

## 4. NETWORKING REQUIREMENTS

The following system specifications are required for optimum performance of the Gateway via 10/100 Base-T Ethernet or Wireless.

| CONNECTION TYPE | MINIMUM SYSTEM REQUIREMENTS                                                            |
|-----------------|----------------------------------------------------------------------------------------|
|                 | Pentium® or equivalent class or higher and above machines                              |
|                 | Operating System:                                                                      |
|                 | Microsoft Windows 98 SE or                                                             |
|                 | Microsoft Windows ME or                                                                |
|                 | <ul> <li>Microsoft Windows 2000 (all versions and service packet levels) or</li> </ul> |
|                 | <ul> <li>Microsoft Windows XP (all versions and service packet levels) or</li> </ul>   |
|                 | <ul> <li>Microsoft Server 2003 (all versions and service packet levels) or</li> </ul>  |
| ETHERNET        | Macintosh OS X 10.1 or later or                                                        |
| (E1,E2,E3,E4)   | Linux installed                                                                        |
|                 | • Internet Explorer 5.x or later, Netscape 7.x or later. Browsers must use             |
|                 | HTTP 1.1 or later                                                                      |
|                 | Operating System CD on hand                                                            |
|                 | • 64 MB RAM (128 MB recommended)                                                       |
|                 | • 10 MB of free hard drive space                                                       |
|                 | • Ethernet 10/100 Base-T Network Interface Card (NIC)                                  |
|                 | <ul> <li>Pentium<sup>®</sup> or equivalent class or higher machines</li> </ul>         |
|                 | • Operating System:                                                                    |
|                 | <ul> <li>Microsoft Windows 98 SE or</li> </ul>                                         |
|                 | Microsoft Windows ME or                                                                |
|                 | <ul> <li>Microsoft Windows 2000 (all versions and service packet levels) or</li> </ul> |
|                 | • Microsoft Windows XP (all versions and service packet levels) or                     |
| WIRELESS        | • Microsoft Server 2003 (all versions and service packet levels) or                    |
| IEEE 802.11g    | • Macintosh OS X 10.1 or later or                                                      |
|                 | • Linux installed                                                                      |
|                 | • Internet Explorer 5.x or later, Netscape 7.x or later. Browsers must use             |
|                 | HTTP 1.1 or later                                                                      |
|                 | Operating System CD on hand                                                            |
|                 | • 64 MB RAM (128 MB recommended)                                                       |
|                 | • 10 MB of free hard drive space                                                       |
|                 | • IEEE 802.11b/g PC adapter                                                            |

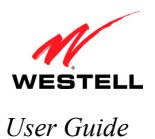

# 5. HARDWARE FEATURES

### 5.1 LED Indicators

This section explains the LED states and descriptions of your Gateway. LED indicators can be used to verify the Gateway's operation and status.

| LED                     | State          | Description                                                                                                    |
|-------------------------|----------------|----------------------------------------------------------------------------------------------------|
|                         | Solid Green    | Gateway power is ON.                                                                                                    |
| POWER                   | Solid Red      | Gateway is in reset mode.                                                                                                    |
|                         | OFF            | Gateway power is OFF.                                                                                                    |
| ETHERNET                | Solid Green    | Powered device is connected to the associated port (includes<br>devices with wake-on LAN capability where slight voltage is<br>supplied to an Ethernet connection).                                                                                                    |
| (LAN)<br>E1, E2, E3, E4 | Flashing Green | 10/100 Base-T Ethernet LAN activity is present (LAN traffic in either direction).                                                                                                    |
|                         | OFF            | Gateway power is OFF, no cable or no powered device is connected to the associated port.                                                                                                    |
|                         | Solid Green    | Wireless is enabled and functioning.                                                                                                    |
| WIRELESS                | Flashing Green | Wireless LAN activity present (traffic in either direction).                                                                                                    |
|                         | Off            | Wireless is disabled or not functioning.                                                                                                    |
|                         | Solid Green    | Power on and synchronized with ISP's VDSL equipment                                                                                                    |
|                         | Flashing Green | VDSL is attempting to sync.                                                                                                    |
| VDSL                    | Solid Amber    | Gateway is in safe-boot mode.                                                                                                    |
|                         | Solid Red      | VDSL line is failing to sync at the physical layer.                                                                                                    |
|                         | Off            | Power off, No VDSL signal detected.                                                                                                    |
|                         | Solid Green    | Internet link established.                                                                                                    |
| INTERNET                | Flashing Green | IP connection established and IP Traffic is passing through<br>device (in either direction).<br>Note: If the IP or PPP session is dropped due to an idle timeout,<br>the light will remain solid green, if an ADSL connection is still<br>present.<br>If the session is dropped for any other reason, the light is turned<br>OFF. The light will turn red when it attempts to reconnect and<br>DHCP or PPP fails). |
|                         | Solid Red      | Device attempted to become IP connected and failed (no DHCP response, no PPP response, PPP authentication failed, no IP address from IPCP, etc.).                                                                                                    |
|                         | OFF            | Gateway power is OFF, Gateway is in Bridge Mode, or the connection is not present.                                                                                                    |

#### LED States and Descriptions

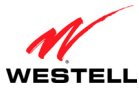

#### *UltraLine II VDSL Gateway (Model 826010)*

### 5.2 Cable Connectors and Switch Locations

- Wireless IEEE 802.11b/g SMA connector and antenna
- VDSL connector (RJ-11)
- (4) Ethernet connectors (RJ-45)
- Reset push button
- Power connector (barrel)
- On/Off power switch
- Wireless IEEE 802.11b/g SMA connectors and antennas

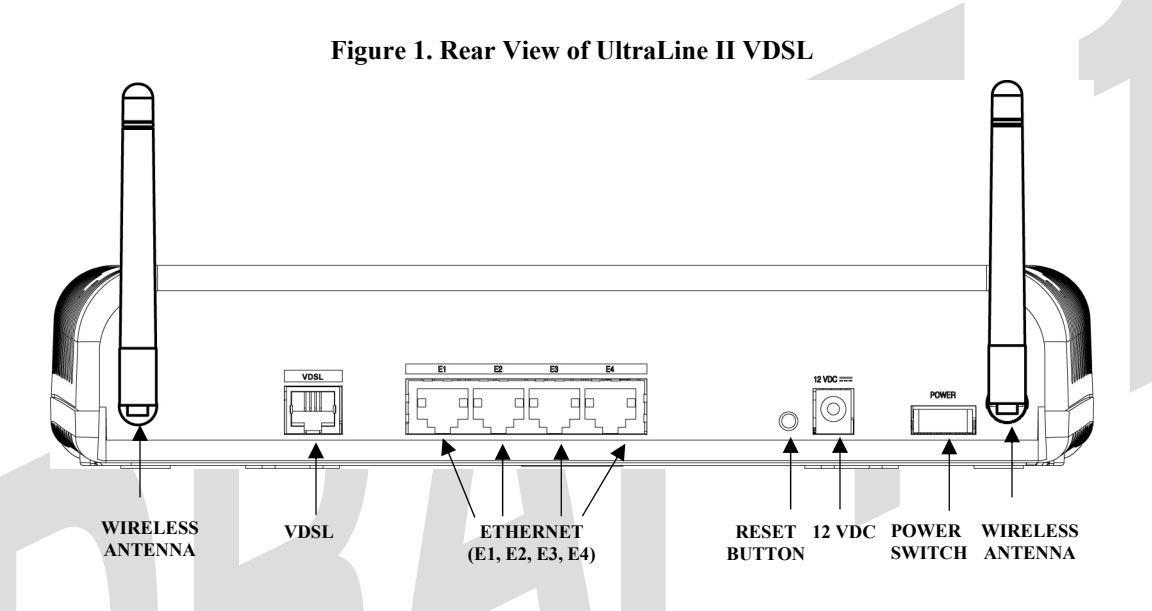

### 5.3 Connector Descriptions

The following chart displays the connector types for the VDSL modem.

| SYMBOL   | NAME                         | <b>CONNECTOR TYPE</b> | FUNCTION                                                                              |
|----------|------------------------------|-----------------------|---------------------------------------------------------------------------------------|
| Wireless | ANTENNA                      | SMA                   | Connects to wireless IEEE 802.11b/g device.                                           |
| VDSL     | VDSL                         | RJ-11                 | Connects from a VDSL-equipped telephone jack or modem to the UltraLine II VDSL modem. |
|          | ETHERNET<br>(E1, E2, E3, E4) | RJ-45                 | 10/100 Base-T Ethernet Connection to PC or Hub.                                       |
| 12VDC    | POWER                        | Barrel                | Connection to DC (12V) Power Connector.                                               |

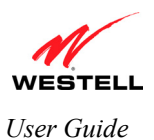

## 6. INSTALLING THE HARDWARE

### 6.1 Installation Requirements

**IMPORTANT:** Please wait until you have received notification from your Internet service provider (ISP) that your VDSL line has been activated before installing your Gateway and software.

To install your VDSL Gateway, you will need one of the following:

- Network Interface Card (NIC) installed in your PC
- IEEE 802.11b/g adapter
- Active VDSL line

#### 6.2 Before you begin

Make sure your kit contains the following items:

- Westell® UltraLine II VDSL Gateway
- 12 VDC Power Supply
- RJ-45 Ethernet cable
- RJ-11 telephone cable
- (2) SMA antennas
- Westell CD-ROM containing User Guide in PDF format
- Quick Start Guide

### 6.3 Microfilters

DSL (Digital Subscriber Line) signals must be blocked from reaching each telephone, answering machine, fax machine, computer modem or any similar conventional device. Failure to do so may degrade telephone voice quality and DSL performance. Install a microfilter if you desire to use the DSL-equipped line jack for telephone, answering machine, fax machine or other telephone device connections. Microfilter installation requires no tools or telephone rewiring. Just unplug the telephone device from the baseboard or wall mount and snap in a microfilter, next snap in the telephone device. You can purchase microfilters from your local electronics retailer, or contact the original provider of your DSL equipment.

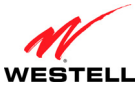

*UltraLine II VDSL Gateway (Model 826010)* 

### 6.4 Hardware Installations

#### **IMPORTANT:**

- 1. Before you connect via 10/100 Base-T, you must have an available Ethernet card installed in your computer. If your Ethernet card does not auto-negotiate, set it to half duplex. Refer to the Ethernet card manufacturer's instructions for installing and configuring your Ethernet card.
- 2. When using a Microfilter, confirm that the VDSL RJ-11 phone cable is connected to the DSL port of the DSL/HPN non-filtered jack.
- 3. Westell recommends the use of a surge suppressor to protect equipment attached to the power supply. Use only power supply provided with your kit.
- 4. Additional Ethernet cables may be required depending on the installation method you are using. Ethernet cables and filters can be purchased at your local computer hardware retailer.

#### 6.4.1 Installation via Ethernet

To network the Gateway using an Ethernet only installation, you will need to do the following:

- 1. Connect the power supply cord to the power connector marked **12 VDC** on the rear panel of the Gateway. Plug the other end of the power supply into an AC wall socket, and then turn on the power switch.
- 2. Connect the Ethernet cable (provided with your kit) from any one of the four Ethernet jacks marked **ETHERNET** on the rear panel of the Gateway to the Ethernet port on your computer. Repeat this step to connect up to three additional PCs to the Gateway.

**NOTE:** Use any of the four Ethernet jacks on the Gateway's rear panel; each jack serves as an Ethernet switch.

3. Connect the RJ-11 phone cable from the connector marked **VDSL** on the rear panel of the Gateway to the VDSL-equipped jack on the wall. Please use the RJ-11 phone cable that was provided with your kit.

**IMPORTANT:** If you use a microfilter, you must plug the RJ-11 phone cable from the Gateway into the DSL port of the microfilter.

- 4. Check to see if the Gateway's **POWER** LED is solid green. This indicates that the Gateway is powered on.
- 5. Check to see if the Gateway's **ETHERNET** LED is solid green. Solid green indicates that the Ethernet connection is functioning properly. Check the **ETHERNET** LED for each Ethernet jack to which you are connected at the rear of the Gateway.
- 6. Check to see if the Gateway's **VDSL** LED is solid green. This means the VDSL connection is working properly.
- 7. After you have logged in to you account and established an Internet connection, as explained later in section 8, check to see if the Gateway's **INTERNET** LED is solid green. Solid green indicates that the Internet link has been established. (Flashing green indicates the presence of IP traffic.)

Congratulations! You have completed the Ethernet installation for your Gateway. Next, proceed to section 8 for instructions on configuring your Gateway for Internet connection.

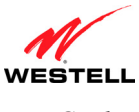

#### *UltraLine II VDSL Gateway (Model 826010)*

## 6.4.2 Connecting PCs via Wireless

#### **IMPORTANT:**

- 1. If you are connecting to the Gateway via a wireless network adapter, the SSID must be the same for both the Gateway and your PC's wireless network adapter. The default SSID for the Gateway is the serial number of the unit (located below the bar code on the bottom of the unit and also on the Westell shipping carton). Locate and run the utility software provided with your PC's Wireless network adapter and enter the SSID value. The PC's wireless network adapter must be configured with the SSID (in order to communicate with the Gateway) before you begin the connection setup and configuration procedures. Later, for privacy you can change the SSID.
- 2. Client PCs can use any Wireless 802.11b/g certified card to communicate with the Modem. The Wireless card and Gateway must use the same security code type. If you use WPA-PSK or WEP wireless security, you must configure your computer's wireless adapter for the security code that you use. You can access the settings in the advanced properties of your wireless network adapter.
- 3. Be sure to enter the default WEP key into your wireless adapter. The WEP key is located below the barcode on the bottom of your Gateway.

To network the Gateway to additional computers using wireless installation, you will need to do the following:

- 1. Ensure that an 802.11b/g wireless network adapter has been installed in each PC on your wireless network.
- 2. Install the appropriate drivers for your Wireless IEEE802.11b or IEEE802.11g adapter.
- 3. Orient the antenna in the proper configuration on the antenna connector. Then, tighten the antenna knob to lock it into place. Do this for both antennas.
- 4. Connect the power supply cord to the power connector marked **12 VDC** on the rear panel of the Gateway. Plug the other end of the power supply into an AC wall socket, and then turn on the power switch.
- 5. Connect the Ethernet cable (provided with your kit) from any one of the four Ethernet jacks marked **ETHERNET** on the rear panel of the Gateway to the Ethernet port on your computer. Repeat this step to connect up to three additional PCs to the Gateway.

NOTE: Use any of the four Ethernet jacks on the Gateway's rear panel; each jack serves as an Ethernet switch.

6. Connect the RJ-11 phone cable from the connector marked **VDSL** on the rear panel of the Gateway to the VDSL-equipped jack on the wall. Please use the RJ-11 phone cable provided with your kit.

**IMPORTANT:** If you are using a microfilter at the wall jack, you must plug the RJ-11 phone cable from the Gateway into the DSL port of the microfilter.

- 7. Check to see if the Gateway's **POWER** LED is solid green. This indicates that the modem is powered on.
- 8. Check to see if the modem's **ETHERNET** LED is solid green. Solid green indicates that the Ethernet connection is functioning properly. Check the **ETHERNET** LED for each Ethernet jack to which you are connected at the rear of the VDSL modem.
- 9. Check to see if the modem's **WIRELESS** LED is solid green. This means that the Wireless interface is functioning properly. (Flashing green indicates the presence of Wireless IP traffic in either direction.)
- 10. Check to see if the Gateway's **VDSL** LED is solid green. This means the VDSL connection is working properly.
- 11. After you have logged in to your account and established an Internet connection, as explained later in section 8, check to see if the modem's **INTERNET** LED is solid green. Solid green indicates that the Internet link has been established. (Flashing green indicates the presence of IP traffic in either direction.)

Congratulations! You have completed the Wireless installation for your Gateway. Next, proceed to section 8 for instructions on configuring your Gateway for Internet connection.

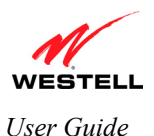

## 7. SETTING UP MACINTOSH OS X

# As of 8/3, this section is TBD. Delfino will review this section and provide feedback in a couple of weeks.

This section provides instructions on how to use Macintosh Operating System 10 with the Modem. Follow the instructions in this section to create a new network configuration for Macintosh OS X.

**IMPORTANT:** Macintosh computers must use the Gateway's Ethernet installation. Refer to section 6, "Installing the Hardware."

### 7.1 Opening the System Preference Screen

After you have connected the Westell Gateway to the Ethernet port of your Macintosh, click the "**Apple**" icon in the upper-right corner of the screen and select **System Preferences**.

|  | 🚺 Grab File Edit Ca   | aptu |
|--|-----------------------|------|
|  | About This Mac        |      |
|  | Get Mac OS X Software |      |
|  | System Preferences    |      |
|  | Dock                  | •    |
|  | Location              | •    |
|  | Recent Items          | •    |
|  | Force Quit            |      |
|  | Sleep                 |      |
|  | Restart               |      |
|  | Shut Down             |      |
|  | Log Out ሱን            | €Q   |

### 7.2 Choosing the Network Preferences

After selecting **System Preferences...**, from the previous screen, the **System Preferences** screen will be displayed. From the **System Preferences** screen, click the **Network** icon.

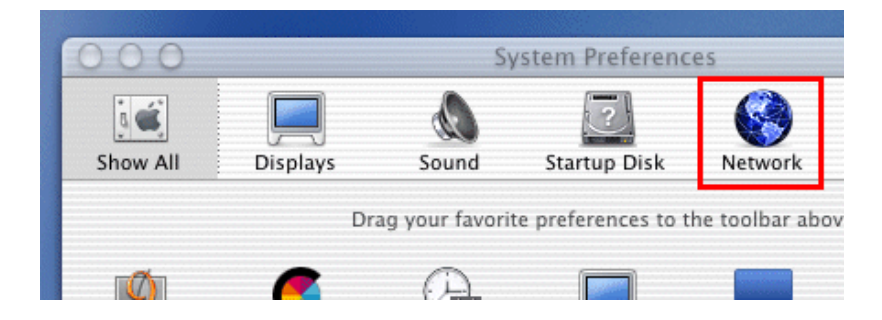

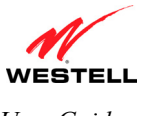

### 7.3 Creating a New Location

After selecting the **Network** icon at the **System Preferences** screen, the **Network** screen will be displayed. Select **New Location** from the **Location** field.

| 00         |            |          | Network                       |         |
|------------|------------|----------|-------------------------------|---------|
| j 🛋        |            | D        | ?                             |         |
| Show All   | Displays   | Sound    | Startup Disk                  | Network |
|            |            | Location | 🗸 Automatic                   | ß       |
| Configure: | Internal M | odem     | New Location<br>Edit Location |         |
|            |            | TCP/IP   | PPP Proxies                   | Modem   |

#### 7.4 Naming the New Location

After selecting **New Location** from the **Network** screen, the following screen will be displayed. In the field labeled **Name your new location:**, change the text from "**Untitled**" to "**Westell**." Click **OK**.

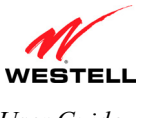

#### *UltraLine II VDSL Gateway (Model 826010)*

### 7.5 Selecting the Ethernet Configuration

If you clicked **OK** in the preceding screen, the **Network** screen will be displayed. The **Network** screen shows the settings for the newly created location. From the **Configure** field in the **Network** screen, select **Built-in Ethernet**. Click **Save**.

NOTE: Default settings for the Built-in Ethernet configuration are sufficient to operate the Modem.

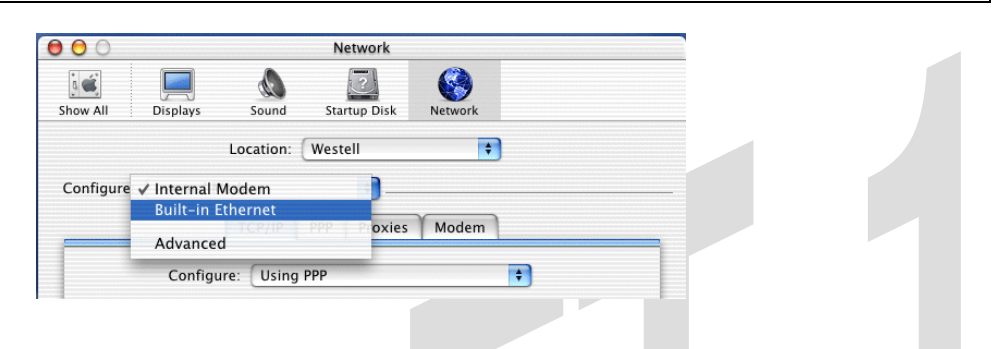

#### 7.6 Checking the IP Connection

To verify that the computer is communicating with the Gateway, follow the instructions below.

- 1. Go to the "Apple" icon in the upper-right corner of the screen and select System Preferences.
- 2. From the System Preferences screen, click the Network icon. The Network screen will be displayed.
- 3. From the Configure field in the Network screen, select Built-in Ethernet.
- 4. View the IP address field. An IP address that begins with **192.168.1** should be displayed.

**NOTE:** The DHCP server provides this IP address. If this IP address is not displayed, check the Gateway's wiring connection to the PC. If necessary, refer to section 5 for hardware installation instructions.

| Location: Westell Configure: Built-in Ethernet TCP/IP PPPoE AppleTalk Pro | \$                     |
|---------------------------------------------------------------------------|------------------------|
| Configure: Built-in Ethernet +<br>TCP/IP PPPOE AppleTalk Pro              |                        |
| TCP/IP PPPoE AppleTalk Pro                                                |                        |
|                                                                           | xies                   |
| Configure: Using DHCP                                                     | \$                     |
| Domain Na IP Address: 192.168.1.15                                        | me Servers (Optional)  |
| (Provided by DHCP server) DHCP Client ID:                                 |                        |
| (Optional) Search Dor                                                     | nains (Optional)       |
| Ethernet Address: 00:30:65:e1:84:ba                                       |                        |
| Example: ap                                                               | ole.com, earthlink.net |

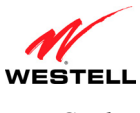

### 7.7 Accessing the Gateway's User Interface

To access your Gateway's user interface from your Macintosh, first start your web browser. Next, type **http://dslrouter/** in the browser's address bar and press **Enter** on your keyboard.

|                                                                                                    |              | ×            | 0              | î    |         |          | 4        | $\bowtie$  |                    |                         |       | A    |
|----------------------------------------------------------------------------------------------------|--------------|--------------|----------------|------|---------|----------|----------|------------|--------------------|-------------------------|-------|------|
| Back                                                                                                    | Forward      | Stop         | Refresh        | Home |         | AutoFill | Print    | Mail       |                    |                         |       |      |
| Addre                                                                                                    | ss 🔘 🎯 http: | //dsirouter/ | /              |      |         |          |          |            |                    |                         |       | ) go |
| @ Li                                                                                                    | ve Home Page | Apple        | O Apple Suppor | t 🔘  | Apple S | Store (  | 🔘 iTools | 🔘 Mac OS X | Microsoft MacTopia | () Office for Macintosh | O MSN |      |
| !!</td <td></td> <td></td> <td></td> <td></td> <td></td> <td></td> <td></td> <td></td> <td></td> <td></td> <td></td> <td></td> |              |              |                |      |         |          |          |            |                    |                         |       |      |
| Fa                                                                                                    |              |              |                |      |         |          |          |            |                    |                         |       |      |
| <                                                                                                    |              |              |                |      |         |          |          |            |                    |                         |       |      |

After you have accessed the Gateway's user interface, the following screen will be displayed. Proceed to section 8 to confirm you VDSL sync, set up your connection profile, and connect to the Internet.

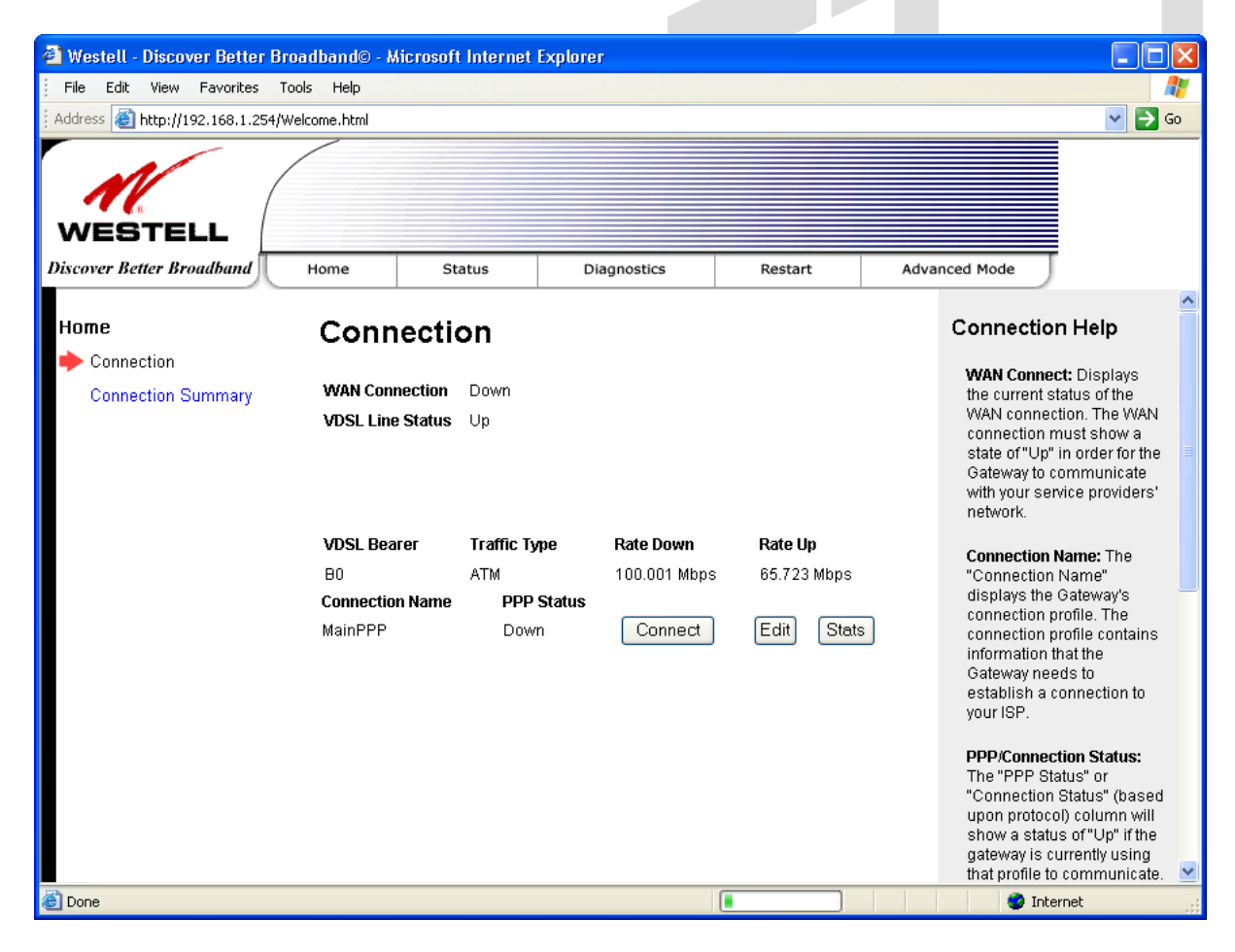

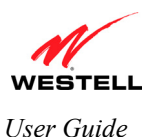

### 8. CONFIGURING YOUR GATEWAY FOR INTERNET CONNECTION

This section explains the procedures for accessing your VDSL Gateway, setting up you connection profile, and establishing a WAN connection with you Internet service provider (ISP). Refer to this section whenever you need to access or make changes to your Gateway or Firewall settings.

#### 8.1 Accessing your VDSL Gateway

**IMPORTANT:** Your Gateway has the capability of automatically sensing protocol type (DHCP or PPPoE). This process is designed to start after you have connected your Gateway. To access the Gateway, your PC must be configured for DHCP. Refer to your Microsoft Windows help screen for information on configuring your computer for DHCP. Click Start, then click Help to access the Microsoft Windows help screen.

To access your VDSL Gateway, start your web browser and then type the following IP address in the browser's address bar:

#### http://192.168.1.254

After you type the IP address, press **Enter** on your keyboard. The following screen will appear. Next, proceed to section 8.2 to confirm your VDSL sync.

| File Edit View Favorites                 | Fools Help<br>Welcome.html                       |                                           |                                      |                                      |                                                              |                                                                                                    |
|------------------------------------------|--------------------------------------------------|-------------------------------------------|--------------------------------------|--------------------------------------|--------------------------------------------------------------|----------------------------------------------------------------------------------------------------|
| WESTELL<br>Discover Better Broadband     | Home St                                          | atus Di                                   | agnostics                            | Restart                              | Advanced Mo                                                  | ode                                                                                                    |
| Home<br>Connection<br>Connection Summary | Connection<br>WAN Connection<br>VDSL Line Status | Down<br>Up                                |                                      |                                      | Con<br>waa<br>the<br>WA<br>con<br>stat<br>Gat<br>with<br>net | N connect: Displays<br>current status of the<br>N connection. The WAP<br>nection must show a<br>te of "Up" in order for th<br>eway to communicate<br>your service providers<br>work.       |
|                                          | VDSL Bearer<br>B0<br>Connection Name<br>MainPPP  | Traffic Type<br>ATM<br>PPP Status<br>Down | Rate Down<br>100.001 Mbps<br>Connect | Rate Up<br>65.723 Mbps<br>Edit Stats | Cor<br>"Co<br>dis<br>con<br>con<br>info<br>Gat<br>est<br>you | nection Name: The<br>innection Name"<br>plays the Gateway's<br>inection profile. The<br>inection profile contain:<br>imation that the<br>eway needs to<br>ablish a connection to<br>r ISP. |
|                                          |                                                  |                                           |                                      |                                      | PPF<br>The<br>"Co<br>upo<br>sho<br>gate<br>that              | P/Connection Status:<br>"PPP Status" or<br>innection Status" (base<br>on protocol) column will<br>w a status of "Up" iffm<br>eway is currently using<br>t profile to communicat            |

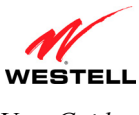

*UltraLine II VDSL Gateway (Model 826010)* 

### 8.2 Confirming Your VDSL Sync

Your Gateway must first establish a VDSL sync with your service provider's equipment in order to have Internet access. To determine if your Gateway has established a VDSL sync, check the following:

- At the front of the Gateway, check to see if the Gateway's **VDSL** LED is solid green. Solid green indicates that a VDSL sync has been established. (The **VDSL** LED may flash while the connection is being established.)
- At the **Connection** screen, check the VDSL Line Status. If the status displays **Down**, you do not have a VDSL connection. If the **Rate Down/Rate Up** fields display numeric values, a VDSL sync has been established, and the VDSL Line Status should display **Up**.

**IMPORTANT:** Confirm that the VDSL Line Status displays **Up** before proceeding with the Gateway's configuration. If you do not have a VDSL sync, first check your physical connections (refer to section 6, "Installing the Hardware," if needed). Then, if the problem persists, contact your ISP for further instructions.

After you have confirmed that your VDSL Line Status is **UP**, proceed to section 8.3, "Setting Up Your Connection Profile."

**NOTE:** If your Gateway has established a VDSL sync and if you are connecting via DHCP, follow the instructions provided by your Internet service provider to connect to the Internet. However, if you are connecting to the Internet via PPP, proceed to section 8.3 to set up your connection profile.

| File Edit View Favorites     | Tools Help                                     |                                             |                                      |                                      |      |                                                                                                    |
|------------------------------|------------------------------------------------|---------------------------------------------|--------------------------------------|--------------------------------------|------|----------------------------------------------------------------------------------------------------|
| Address 🙆 http://192.168.1.2 | 54/Welcome.html                                |                                             |                                      |                                      |      | ⊻ →                                                                                                    |
| WESTELL                      |                                                |                                             |                                      |                                      |      |                                                                                                    |
| Discover Better Broadband    | Home                                           | Status D                                    | iagnostics                           | Restart                              | Adva | nced Mode                                                                                                    |
| Home                         | Connect                                        | ion                                         |                                      |                                      |      | Connection Help                                                                                                    |
| Connection Summary           | WAN Connection<br>VDSL Line Statu              | I Down<br>S Up                              |                                      |                                      |      | WAN Connect: Displays<br>the current status of the<br>WAN connection. The WAN<br>connection must show a<br>state of "Up" in order for the<br>Gateway to communicate<br>with your service providers'<br>network.     |
|                              | VDSL Bearer<br>B0<br>Connection Nam<br>MainPPP | Traffic Type<br>ATM<br>e PPP Status<br>Down | Rate Down<br>100.001 Mbps<br>Connect | Rate Up<br>65.723 Mbps<br>Edit Stats | )    | Connection Name: The<br>"Connection Name"<br>displays the Gateway's<br>connection profile. The<br>connection profile contains<br>information that the<br>Gateway needs to<br>establish a connection to<br>your ISP. |
|                              |                                                |                                             |                                      |                                      |      | PPP/Connection Status:<br>The "PPP Status" or<br>"Connection Status" (based<br>upon protocol) column will<br>show a status of "Up" if the<br>gateway is currently using                                             |

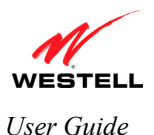

## **8.3** Setting Up Your Connection Profile

After you have confirmed your VDSL sync, you are ready to set up your connection profile. When connecting to the Internet via PPP, you will use your connection profile to identify yourself to your ISP. Connection profiles can be associated with specific service settings such as connection settings or NAT services, enabling you to customize your Gateway for specific users.

**IMPORTANT:** Before you set up a connection profile, obtain your **Account ID** and **Account Password** from your Internet service provider. You will use this information when you set up your account parameters. If you are at a screen and need help, refer to the **Help** section located at the right of the screen.

| 🖄 Westell - Discover Better E    | Froadband© - Microso                                                                  | ft Internet Explor                                      | er                                   |                                      |                                                                                                    |                                                                                                    |
|----------------------------------|---------------------------------------------------------------------------------------|---------------------------------------------------------|--------------------------------------|--------------------------------------|----------------------------------------------------------------------------------------------------|----------------------------------------------------------------------------------------------------|
| File Edit View Favorites         | Tools Help                                                                            |                                                         |                                      |                                      |                                                                                                    |                                                                                                    |
| Address 🕘 http://192.168.1.254   | /Welcome.html                                                                         |                                                         |                                      |                                      |                                                                                                    | 💌 🔁 Go                                                                                                    |
| M                                |                                                                                       |                                                         |                                      |                                      |                                                                                                    |                                                                                                    |
| WESTELL                          |                                                                                       |                                                         |                                      |                                      |                                                                                                    |                                                                                                    |
| Discover Better Broadband        | Home S                                                                                | Status                                                  | Diagnostics                          | Restart                              | Advanced Mode                                                                                                    |                                                                                                    |
| Home                             | Connecti                                                                              | ion                                                     |                                      |                                      | Connection                                                                                                    | n Help                                                                                                    |
| Connection<br>Connection Summary | WAN Connection<br>VDSL Line Status<br>VDSL Bearer<br>B0<br>Connection Name<br>MainPPP | Down<br>Up<br>Traffic Type<br>ATM<br>PPP Status<br>Down | Rate Down<br>100.001 Mbps<br>Connect | Rate Up<br>65.723 Mbps<br>Edit Stats | WAN Connec<br>the current st<br>WAN connect<br>connection m<br>state of "Up"<br>Gateway to c<br>with your sen<br>network.<br>Connection p<br>"Connection p<br>connection p<br>information th<br>Gateway nee<br>establish a c<br>your ISP. | t: Displays<br>atus of the<br>tion. The WAN<br>uust show a<br>in order for the<br>formmunicate<br>providers'<br>tame: The<br>Name"<br>Sateway's<br>forfile. The<br>forfile contains<br>nat the<br>ds to<br>ponnection to |
|                                  |                                                                                       |                                                         |                                      |                                      | PPP/Connect<br>The "PPP Sta<br>"Connection<br>upon protoco<br>show a statu                                                                                                    | tion Status:<br>tus" or<br>Status" (based<br>I) column will<br>s of"Up" if the                                                                                                    |

If you clicked **Edit**, the following screen will be displayed. This screen enables you to add new connection profiles or to edit existing connection profiles in your account. The **Connection Name** field enables you to enter the desired name that you wish to use for each profile that you set up. You may create and store up to eight unique connection profiles in your Gateway, which you can use once you establish a PPP session with your ISP.

Profile Parameters include:

- Connection Name-the Connection Name is a word or phrase that you use to identify your account. (You may enter up 64 characters in this field.)
- Account ID-the Account ID is provided by your Internet Service Provider. (You may enter up 255 characters in this field.)
- Account Password-the Account Password is provided by your Internet Service Provider. (You may enter up 255 characters in this field.)

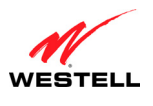

At the Edit Connection screen, complete the following steps to set up your connection profile:

1. Type your **Connection Name, Account ID** and **Account Password** in the fields provided. The Account Password field will be masked with asterisks for security.

**NOTE:** The Connection Name is the name that you will use for this connection profile. The Account ID and Account Password are provided by your Internet service provider.

- 2. At the field labeled **Connection**, select the connection type (Manual, On Demand, Always On) that you want to associate this Connection Name. The factory default Connection Name is "MainPPP. The factory default connection setting is "Always On." You can change the default connection setting, if desired. (Connection settings are explained in the following table.)
- 3. Select the MRU Negotiation and LCP settings that you want to use for this connection. For details on these settings, refer to the following table.
- 4. Click **Save** to save any changes that you have made to this screen.
- 5. Click **Back** to return to the main **Connection** screen.

**NOTE:** If you click **Back** before you click **Save**, the previously saved settings will remain active, and any recent changes that you have made to this screen will not take effect. You must click **Save** to save the settings.

| File Edit View Favorites         | Tools Help                  |                                                      |                |         |                                                                         |
|----------------------------------|-----------------------------|------------------------------------------------------|----------------|---------|-------------------------------------------------------------------------|
| Address 🕘 http://192.168.1.254   | /Welcome.html               |                                                      |                |         | ✓ →                                                                     |
|                                  | Hama Status Di              | constant Configuration                               | Majakananga    | Destart | Pasis Mode                                                              |
| Discover Bener Broadbana         | Home Status Di              | agnostics Configuration                              | Maintenance    | Restart | Basic Mode                                                              |
| Home                             | Connectio                   | n                                                    |                |         | Connection Help                                                         |
| Connection<br>Connection Summary | Edit Connection             | n "MainPPP"                                          |                |         | This screen allows you to<br>change your connection<br>settings.        |
|                                  | Connection Name             | MainPPP                                              |                |         | Enable: If checked this                                                 |
|                                  | Account ID                  | User provided name for conne<br>Provided by your ISP | ction profile. |         | profile is enabled(Not<br>available on the MainPPP<br>connection page). |
|                                  | Account Password            | Provided by your ISP                                 |                |         | Connection Name:                                                        |
|                                  | Connection                  | 🔘 Manual 🛛 🔘 On Demand                               | 📀 Always On    |         | NICKNAME for the default                                                |
|                                  | MRU Negotiation<br>LCP Echo | Enabled Oisabled Enabled Oisabled                    |                |         | Gateway will use. You may<br>use any name you like.                     |
|                                  |                             | 6 LCP Echo Failures (1<br>30 LCP Echo Duration (5    | -30)<br>5-300) |         | Account ID: The Account ID supplied by your ISP.                        |
|                                  | Log Debug Message           | 5 LCP Echo Retry Dura                                | tion (5-300)   |         | Account Password: The<br>Account Password is a key                      |
|                                  | Save                        | Back                                                 |                |         | verifies your identity to the<br>ISP.                                   |
|                                  |                             |                                                      |                |         |                                                                         |

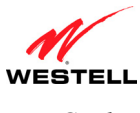

|                          | Connection                                                                                          |
|--------------------------|----------------------------------------------------------------------------------------------------|
| Edit Connection          | Factory Default = MainPPP                                                                           |
|                          | The name of the default connection profile. Westell recommends that you use the                     |
|                          | Default parameter.                                                                                  |
| Connection Name          | This field allows you to enter a new connection name of your choice (up to 64                       |
|                          | characters).                                                                                        |
| Account ID               | The account ID (provided by your Internet service provider).                                        |
| Account Password         | The account password that you are using to connect to your Internet service                         |
|                          | provider (provided by your Internet service provider).                                              |
| Connection               | Factory default = Always On                                                                         |
|                          | Manual: Selecting this feature allows you to manually establish your PPP                            |
|                          | session.                                                                                            |
|                          | On Demand: Selecting this feature allows the Modem to automatically re-                             |
|                          | establish your PPP session on demand anytime your PC requests Internet activity                     |
|                          | (for example, browsing the Internet, email, etc.). When you have traffic, it may                    |
|                          | cause a delay.                                                                                      |
|                          | Always On: Selecting this feature allows the Modem to automatically establish a                     |
|                          | PPP session when you log on or if the PPP session goes down.                                        |
| MRU Negotiation          | Factory Default = Enabled                                                                           |
|                          | When Enabled, the Maximum Received Unit (MRU) will enforce MRU                                      |
|                          | negotiations.                                                                                       |
|                          | If Disabled, this function will not be activated.                                                   |
| LCP Echo                 | Factory Default = Enable                                                                            |
|                          | If 'Disabled' is selected, this option will disable the Modem LCP Echo                              |
|                          | transmissions.                                                                                      |
| LCP Echo Failures        | Factory Default = 6                                                                                 |
|                          | Indicates number of continuous LCP echo non-responses received before the PPP                       |
| LCD Esha Duration        | Session is terminated. This value must be between 1 and 30 inclusive.                               |
| LCP Echo Duration        | Factory Default = 30<br>The interval between LCP Eaks transmissions with responses. This value must |
|                          | The interval between LCP Echo transmissions with responses. This value must                         |
|                          | Duration                                                                                            |
| LCD Eaba Patry Duration  | Dulation.                                                                                           |
| Let Letto Retty Duration | The interval between LCD. Echo after no response                                                    |
|                          | This value must be between 5 and 300 seconds inclusive                                              |
| Log Debug Messages       | Factory Default = Disabled                                                                          |
| Log Debug Messages       | When Enabled (box is checked), the Modern will send log debug messages to the                       |
|                          | syslog server                                                                                       |
|                          | 5,5105 501 VOI.                                                                                     |
|                          |                                                                                                    |
|                          |                                                                                                    |
|                          |                                                                                                    |

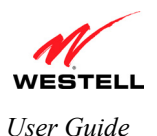

### 8.4 Establishing a WAN Connection

If you clicked **Save** (to save your connection profile) and then clicked **Back** in the preceding **Connection** screen, the following **Enter Network Password** screen will be displayed. Type the default **User Name** (which is bellsouthtech) and default **Password** (which is be11s0uth) into the fields provided. Click **OK** to continue.

**IMPORTANT:** Notice the 1's and the 0 used the network password. You must enter this network password before you can establish a WAN Connection. Your Internet service provider will provide you with these values.

| File Edit View Favorites To      | ols Help    |            |                 |                            |                               |                  |          |              |                               |                                | *        |
|----------------------------------|-------------|------------|-----------------|----------------------------|-------------------------------|------------------|----------|--------------|-------------------------------|--------------------------------|----------|
| Back Forward St                  | op Refresh  | CA<br>Home | )<br>Search     | A Favorites                | History                       | Mail             | Print    | 1207<br>Edit | <ul> <li>Messenger</li> </ul> | 🛱 SnagIt 🖺                     | 7        |
| Address 🙆 http://192.168.1.254/W | elcome.html |            |                 |                            |                               |                  | ✓ →      | Go Links     | 🙆 WireSpeed D                 | ata Gateway                    | »        |
|                                  |             |            |                 |                            |                               |                  |          |              |                               |                                |          |
| WESTELL                          |             |            |                 |                            |                               |                  |          |              |                               |                                |          |
| Discover Better Broadband        | Home        | inter Netw | ork Passwo      | rd                         |                               |                  |          | d Mode       | J                             |                                |          |
| Home                             | Conn        | 🌮 TI       | nis secure Web  | o Site (at 192."           | 168.1.254) rei                | quires you to lo | g on.    | ^            | Connectio                     | n Help                         |          |
| Connection                       |             | PI         | ease type the l | Jser Name an               | id Password t                 | nat you use foi  | Westell. |              | This screen                   | allows you to                  |          |
| Connection Summary               | Edit Cor    |            |                 |                            |                               |                  |          |              | change you<br>settings.       | r connection                   | bellsout |
|                                  | Connection  | U:         | ser Name        |                            |                               | -                |          |              | Enables If sh                 | ocked this                     |          |
|                                  | Account ID  | P          | Save this pa    | issword in you             | r password lis                | t                |          |              | profile is en<br>available on | abled(Not<br>the MainPPP       | bells0u  |
|                                  | Account Pa  |            |                 |                            | 0                             | <                | Cancel   | =            | 0                             |                                |          |
|                                  | Connection  |            |                 |                            |                               |                  |          |              | Connection<br>Nickname fi     | Name:<br>or the default        |          |
|                                  | MRU Negotia | ion        | 📀 Enabli        | ed 🔿 Dis:                  | abled                         |                  |          |              | connection f<br>Gateway wil   | that the<br>I use. You may     |          |
|                                  | LCP Echo    |            | 📀 Enabl         | ed 🔿 Disa                  | abled                         |                  |          |              | use any nar                   | ne you like.                   |          |
|                                  |             |            | 6 с<br>30 с     | .CP Echo Fa<br>.CP Echo Di | ailures (1-30<br>uration (5-3 | ))<br>DO)        |          |              | Account ID:<br>supplied by    | The Account ID<br>your ISP.    |          |
|                                  | Log Debug M | essages    | 5 L             | .CP Echo Ri                | etry Duration                 | n (5-300)        |          |              | Account Pa<br>Account Pas     | ssword: The<br>ssword is a key |          |
|                                  | Save        |            | Back            |                            |                               |                  |          |              | verifies your                 | identity to the                |          |

After you have entered your network name and password and clicked **OK** in the preceding screen, the following **Connection** screen will appear. At the **Connection** screen, confirm that the **WAN Connection** field displays **Up**. When **WAN Connection** displays **Up**, this means that you have established a PPP session with your Internet service provider (ISP). If **WAN Connection** displays **Down**, ensure that the **VDSL Line Status** field displays **Up**, and then click **Connect** to establish a PPP session with your ISP. After a PPP session has been established, the **WAN Connection** field should display **UP**. (Note: The VDSL Line Status must be **Up** in order to establish WAN connectivity.)

**IMPORTANT:** Whenever the **WAN Connection** field displays **Down**, you do not have a PPP session established. If your Gateway's connection profile is set to "Always On" or "On Demand," after a brief delay, the PPP session will be established automatically and the **WAN Connection** field will display **Up**. If the connection setting is set to "Manual," you must click the **Connect** button to establish a PPP session. Once the PPP session has been established (**WAN Connection** displays **UP**), you can proceed with your Gateway's configuration. (Refer to the preceding **Edit Connection** screen if you desire to change your connection settings.) The factory default connection setting is "Always On."

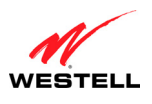

UltraLine II VDSL Gateway (Model 826010)

The following screen displays Up in the PPP Status field. This indicates that MainPPP is the active connection profile and that you have established a PPP session with your ISP.

| File Edit View Favorites<br>ddress  Http://192.168.1.254/ | Tools Help<br>Welcome.html<br>Home Stat | us Diagostics                                                             |                                                                                                    |                                                                                                    |                                                                                                    | ₩                                                                                                    |                                                                                                    |
|-----------------------------------------------------------|-----------------------------------------|---------------------------------------------------------------------------|----------------------------------------------------------------------------------------------------|----------------------------------------------------------------------------------------------------|----------------------------------------------------------------------------------------------------|----------------------------------------------------------------------------------------------------|----------------------------------------------------------------------------------------------------|
| ddress  http://192.168.1.254/                             | Welcome.html                            | Diagnostics                                                               |                                                                                                    |                                                                                                    |                                                                                                    | ▼ 3 60                                                                                                    | -                                                                                                    |
| WESTELL<br>scover Better Broadband                        | Home Stat                               | us Diagnostics                                                            |                                                                                                    |                                                                                                    |                                                                                                    |                                                                                                    |                                                                                                    |
| scover Better Broadband                                   | Home Stat                               | us Diagnostics                                                            |                                                                                                    |                                                                                                    |                                                                                                    |                                                                                                    |                                                                                                    |
|                                                           |                                         | bidghostic                                                                | Configuration                                                                                                    | Maintenance                                                                                                    | Restart                                                                                                    | Basic Mode                                                                                                    |                                                                                                    |
| Iome Connection Connection Summary                        | Conn<br>WAN Com<br>VDSL Line            | nection<br>nection Up<br>estatus Up                                       |                                                                                                    |                                                                                                    |                                                                                                    | Connection Help<br>WAN Connect: Displays<br>the current status of the<br>WAN connection. The WAN<br>connection must show a<br>state of "Up" in order for the<br>Gateway to communicate<br>with your service providers'<br>network.                                          |                                                                                                    |
|                                                           | VDSL Bea<br>B0<br>Connectio<br>MainPPP  | rer Traffic Ty<br>ATM<br>n Name PPP S<br>Up                               | npe Rate Down<br>100.001 M<br>tatus<br>Disconne                                                                                                    | n Rate Up<br>bps 66.723 Mb                                                                                                    | nps<br>Stats                                                                                                    | Connection Name: The<br>"Connection Name"<br>displays the Gateway's<br>connection profile contains<br>information that the<br>Gateway needs to<br>establish a connection to<br>your ISP.<br>PPP/Connection Status:<br>The "PPP Status" or<br>"Connection Status" (based     |                                                                                                    |
|                                                           | Connection Summary                      | Connection Summary<br>VDSL Line<br>VDSL Bea<br>B0<br>Connectio<br>MainPPP | Connection Summary     WAN Connection     Up       VDSL Line Status     Up       VDSL Bearer     Traffic Ty       B0     ATM       Connection Name     PPP Si       MainPPP     Up | Connection Summary     WAN Connection     Up       VDSL Line Status     Up       VDSL Bearer     Traffic Type     Rate Down       B0     ATM     100.001 M       Connection Name     PPP Status       MainPPP     Up | Connection Summary     WAN Connection     Up       VDSL Line Status     Up       VDSL Bearer     Traffic Type     Rate Down     Rate Up       B0     ATM     100.001 Mbps     65.723 Mb       Connection Name     PPP Status     Disconnect     Edit       MainPPP     Up     Disconnect     Edit | Connection Summary     WAN Connection     Up       VDSL Line Status     Up       VDSL Bearer     Traffic Type     Rate Down     Rate Up       B0     ATM     100.001 Mbps     65.723 Mbps       Connection Name     PPP Status       MainPPP     Up     Disconnect     Edit | Connection Summary     WAN Connection     Up       VDSL Line Status     Up     the current status of the<br>WAN connection. The WAN<br>connection is show a<br>state of 'Up' in order for the<br>Gateway to communicate<br>with your service providers'<br>network.     WAN Connection The WAN<br>connection Name: The<br>B0       B0     ATM     100.001 Mbps     65.723 Mbps       Connection Name:     PPP Status       MainPPP     Up     Disconnect       Edit     States       Gateway to commetion watcher       Gomection Name:     PPP Status       MainPPP     Up       Disconnect     Edit       States     ornection status:<br>Up |

If you click the **Stats** button, the following screen will be displayed. This screen displays the statistics for the selected PPP connection. When you have finished viewing this screen, click **Back**.

| File Edit View Favorites             | Tools Help     |               |               |             |         |                                                                 |
|--------------------------------------|----------------|---------------|---------------|-------------|---------|-----------------------------------------------------------------|
| Address 🙋 http://192.168.1.254       | /Welcome.html  |               |               |             |         |                                                                 |
| WESTELL<br>Discover Better Broadband | Home Status    | Diagnostics   | Configuration | Maintenance | Restart | Basic Mode                                                      |
|                                      |                |               |               |             |         |                                                                 |
| Home                                 | Connec         | tion          |               |             |         | Connection Hel                                                  |
| Connection                           |                |               |               |             |         |                                                                 |
| Connection Summary                   | Statistics fo  | or Connectio  | n "MainPPP"   |             |         | This screen display<br>statistics for the se<br>PPP connection. |
|                                      | PPP Link State |               | cor           | inected     |         |                                                                 |
|                                      | PPP State:     |               | cor           | inected     |         | PPP Link State: The                                             |
|                                      | PPP Last Error | :             | EXI           | т_ок        |         | of the connection.                                              |
|                                      | PPP Local IP:  |               | 173           | 2.16.2.100  |         | PPP State: The cur                                              |
|                                      | ID Dackate Por | 'i<br>Notwork | 17.           | 2.10.1.1    |         | PPP connection sta                                              |
|                                      | IP Packets Ser | t:            | 7             |             |         | DDD L and Franker Th                                            |
|                                      | Error Packets  | Received:     | 0             |             |         | error on the PPP                                                |
|                                      | Error Packets  | Sent:         | 0             |             |         | connection.                                                     |
|                                      | Back           |               |               |             |         | PPP Local IP: The I<br>address of the PPP<br>connection.        |
|                                      |                |               |               |             |         | PPP Remote IP: Th                                               |
|                                      |                |               |               |             |         | PPP connection.                                                 |
|                                      |                |               |               |             |         | IP Packets Receive<br>number of IP packe                        |
| -                                    |                |               |               |             |         | 10001100.                                                       |

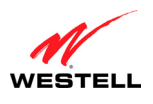

UltraLine II VDSL– Draft 1 030-300237 Rev. A 8/8/06

User Guide

#### UltraLine II VDSL Gateway (Model 826010)

After a PPP session has been established, you can browse the Internet. For example, to visit BellSouth's home page, type **http://bellsouth.com** in your browser's address bar, and then press **Enter** on your keyboard.

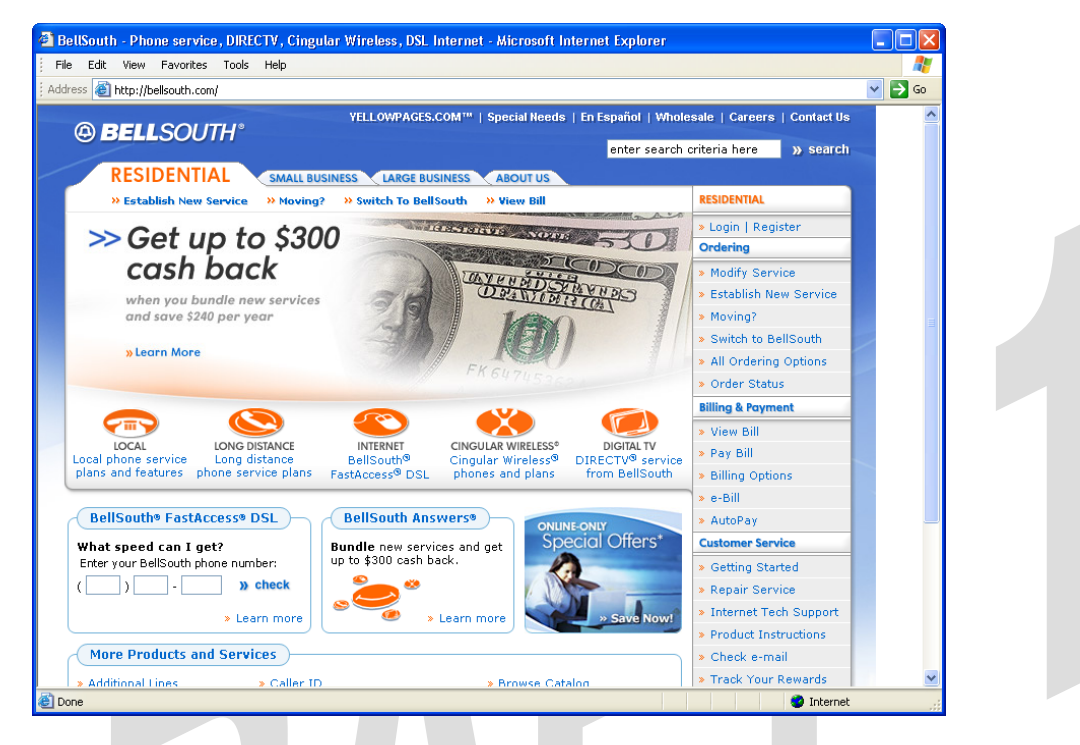

When you are ready to return to the Gateway's interface, type http://192.168.1.1 in your browser's address bar, and then press Enter on your keyboard. Next, proceed to section 9, "Basic Mode," to begin the basic configurations of your Gateway.

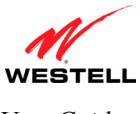

#### 8.5 Disconnecting Your WAN Connection

If you have finished browsing the Internet and want to disconnect from your Internet service provider, click **Disconnect** in the **Connection** screen.

**CAUTION**: If you click **Disconnect**, this will disconnect the Gateway from the Internet, and Internet access for all users connected to the Gateway will be down until the WAN connection (PPP session) is re-established. The WAN Connection field will display **Down**; however, your VDSL sync will not be affected, VDSL Line Status will remain **Up**. If you want to end your VDSL session, simply power down the Gateway via the power switch on the Gateway's rear panel.

| File Edit View Favorites      | Tools Help                       |                         |                                        |                                          |                                  |               |                                                                                                    |    |
|-------------------------------|----------------------------------|-------------------------|----------------------------------------|------------------------------------------|----------------------------------|---------------|----------------------------------------------------------------------------------------------------|----|
| Address 🙆 http://192.168.1.25 | 4/Welcome.html                   |                         |                                        |                                          |                                  |               | ⊻ →                                                                                                    | Go |
| WESTELL                       |                                  |                         |                                        |                                          |                                  |               |                                                                                                    |    |
| Discover Better Broadband     | Home S                           | tatus                   | Diagnostics                            | Configuration                            | Maintenance                      | Restart       | Basic Mode                                                                                                    |    |
| Home                          | Con                              | necti                   | ion                                    |                                          |                                  |               | Connection Help                                                                                                    | ^  |
| Connection Summary            | WAN C<br>Vdsl L                  | onnection<br>ine Status | Uр<br>; Uр                             |                                          |                                  |               | WAN Connect: Displays<br>the current status of the<br>WAN connection. The WAN<br>connection must show a<br>state of "Up" in order for the<br>Gateway to communicate<br>with your service providers'<br>network.     |    |
|                               | VDSL E<br>B0<br>Connec<br>MainPP | <b>tion Name</b><br>P   | Traffic Type<br>ATM<br>PPP Statu<br>Up | Rate Down<br>100.001 Mb<br>s<br>Disconne | Rate Up<br>ps 65.723 l<br>t Edit | Mbps<br>Stats | Connection Name: The<br>"Connection Name"<br>displays the Gateway's<br>connection profile. The<br>connection profile contains<br>information that the<br>Gateway needs to<br>establish a connection to<br>your ISP. |    |
|                               |                                  |                         |                                        |                                          |                                  |               | PPP/Connection Status:<br>The "PPP Status" or<br>"Connection Status" (based<br>upon protocol) column will<br>show a status of "Up" if the<br>gateway is currently using                                             |    |

When you are ready to re-establish a WAN connection, click **Connect** and wait a brief moment for the WAN Connection to display **UP**. If you powered down your Gateway, you must first power up the Gateway, and then log in to your connection profile to establish a WAN connection, as explained in section 8.4, "Establishing a WAN Connection."

**NOTE:** When you are ready to exit the Gateway's interface, click the **X** (close) in the upper-right corner of the screen. Closing the screen will not affect your PPP Status or your WAN connection. When you are ready to restore the Gateway's screen, you must launch your Internet browser and type **http://192.168.1.1**/ in the browser's address bar, and then press **Enter** on your keyboard.

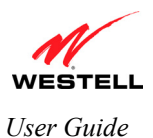

## 9. BASIC MODE

The following sections explain the basic configurations of your Gateway. The Gateway's web pages contain a main navigation menu, displayed at the top of the screens. As you navigate through the various pages of the Gateway, the active page that you have selected from the menu options will appear in the left corner of the screen. The submenu options for that page will appear in the left-side navigation menu, as shown below. A red arrow will be displayed adjacent to the active submenu option. Please note that the values displayed in this User Guide might differ from the actual values reported by your Gateway. If you are at a screen and need help, refer to the Help section displayed on the right side of the screen. Additional details are displayed in the tables below the screens.

Some screens require that you save your settings. To save your settings, click the **Save** button. To discard changes that you have made to the screen, click the **Discard** button. If you click the **Discard** button, the previously saved settings will be displayed in the screen.

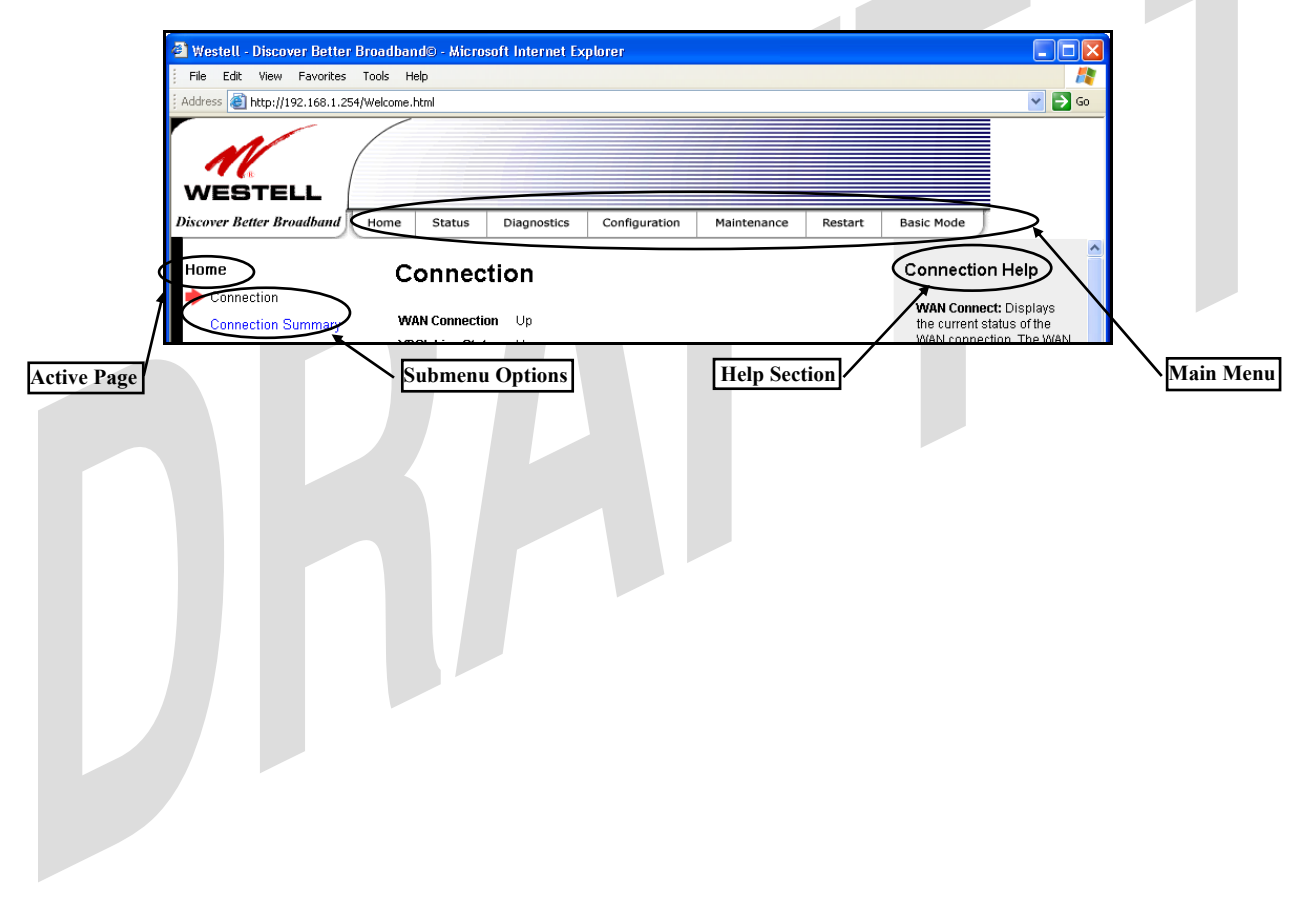

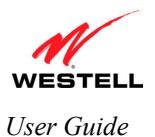

## **10. HOME**

### **10.1 Connection**

The following screen will be displayed if you select **Home > Connection** from main menu. The **Connection** screen provides information about your Gateway's connections. As explained in section 8, when the VDSL and WAN connection fields display **UP**, you have established a connection with your ISP and can browse the Internet,

| NOTE: The values displayed                         | in this User Guide might differ from the actual values reported by your Gateway.                                                                                                    |
|----------------------------------------------------|----------------------------------------------------------------------------------------------------|
|                                                    |                                                                                                    |
| Westell - Discover Better B                        | roadband© - Microsoft Internet Explorer                                                                                                    |
| Hie Edit View Favorites                            |                                                                                                    |
|                                                    |                                                                                                    |
| WESTELL<br>Discover Better Broadband               | Home Status Diagnostics Restart Advanced Mode                                                                                                    |
| Home<br>→ Connection Summary<br>Connection Summary | Connection       Up         WAN connection       Up         VDSL Line Status       Up         WSSL Bearer       Traffic Type       Rate Down       Rate Up         B0       ATM       100.001 Mbps       65.723 Mbps         MainPPP       Up       Disconnect       Edit       States         Wain PPP       Up       Disconnect       Edit       States         MainPPP       Up       Disconnect       Edit       States         MainPPP       Up       Disconnect       Edit       States         MainPPP       Up       Disconnect       Edit       States         PP/Connection Name:       Note Status of the Status       Onnection trains information that the Gateway's connection to gour ISP.         With Status of the Status of the Status of th |
|                                                    |                                                                                                    |
|                                                    | Connection                                                                                                    |
| WAN Connection                                     | Displays status of your WAN connection.                                                                                                    |
| VDSL Line Status                                   | Displays the status of your VDSL connection.                                                                                                    |
| VDSL Bearer                                        | The VDSL bearer that carries the data transmission.                                                                                                    |
| Traffic Type                                       | The medium over which data is transmitted.                                                                                                    |
| Rate Down/Rate Up                                  | The downstream/upstream rate of the data transmission.                                                                                                    |
| Connection Name                                    | The Connection Name is from the connection profile that you set up in section 8.3.                                                                                                    |
| PPP Status                                         | Up = WAN connection (PPP session) is established.                                                                                                    |
|                                                    | Down = WAN connection is not established.                                                                                                    |
| Connect/Disconnect                                 | Click Connect to establish a WAN connection.                                                                                                    |
| Edit                                               | Click Edit to edit or add a connection profile Refer to section 8.3 for details on                                                                                                    |
| - Juit                                             | connection profiles.                                                                                                    |

Stats

Click Stats to view statistical information about your WAN connection.

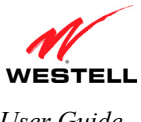

## **10.2 Connection Summary**

The following screen will be displayed if you select **Home > Connection Summary** from the menu options. Refer to this screen for information about your Gateway's connections.

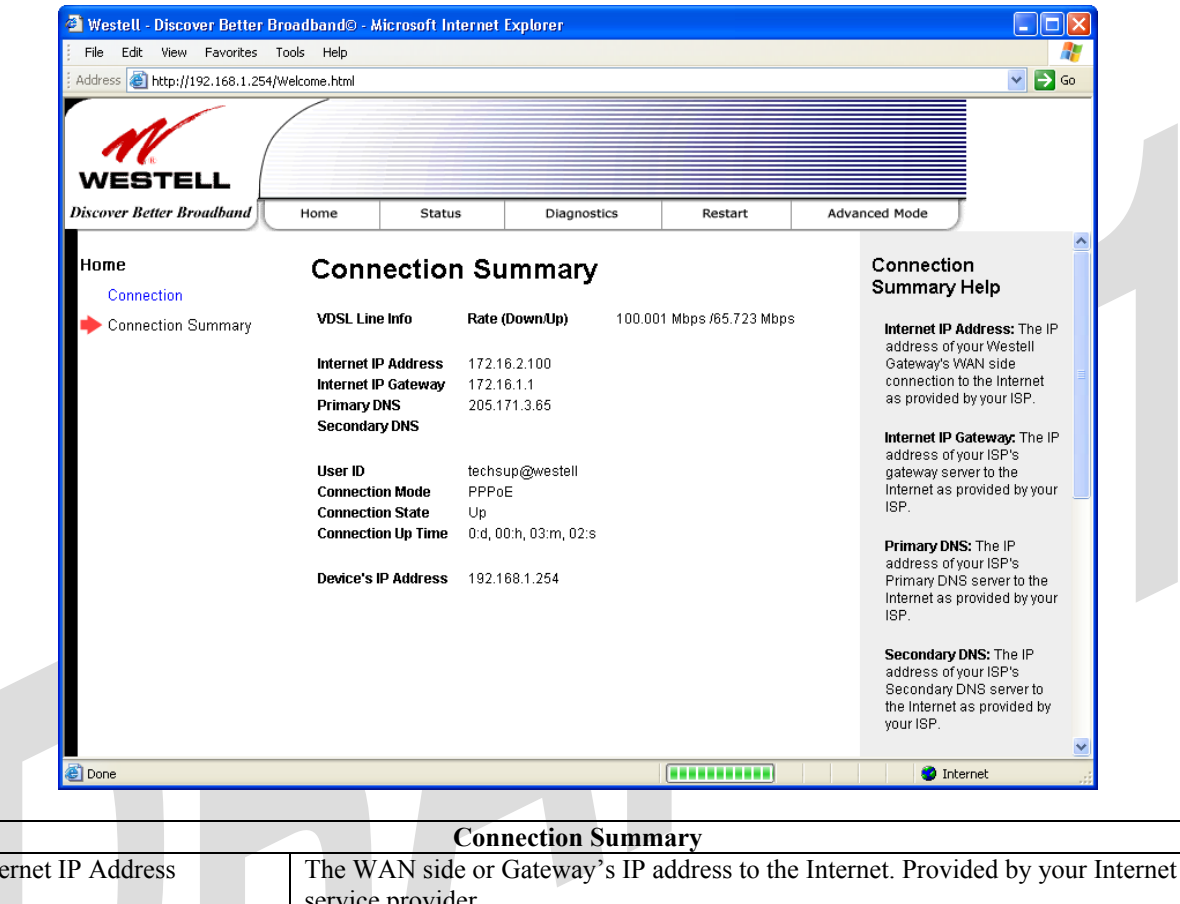

| Internet IP Address | The WAN side or Gateway's IP address to the Internet. Provided by your Internet  |
|---------------------|----------------------------------------------------------------------------------|
|                     | service provider.                                                                |
| Internet IP Gateway | The IP address of your ISP's server to the Internet. Provided by your Internet   |
|                     | service provider.                                                                |
| Primary DNS         | The IP address of your ISP's primary DNS server. Provided by your Internet       |
|                     | service provider.                                                                |
| Secondary DNS       | The IP address of your ISP's secondary DNS server. Provided by your Internet     |
|                     | service provider.                                                                |
| User ID             | The same as your Account ID. Provided by your Internet service provider.         |
| Connection Mode     | The Gateway's mode of connection to your ISP. The protocol can either be PPPoE   |
| P                   | or Routed IP.                                                                    |
| Connection State    | The Gateway's PPP connectivity status to the Internet. The VDSL state and WAN    |
|                     | connection must be Up in order for connection state to be Up.                    |
| Connection Up Time  | The duration of your PPP time status. This time field tells how long the Gateway |
|                     | has had a PPP connection established, displayed in the format of                 |
|                     | (days:hours:minutes:seconds).                                                    |
| Device's IP Address | The IP address on the LAN side of your Gateway.                                  |

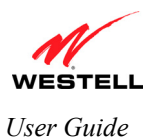

## 11. STATUS

### 11.1 About

The following screen will be displayed if you select **Status > About** from the menu options. This screen displays the manufacturer's information about your Gateway.

| File Edit View Favorites                            | 254/Welcome.html                                                                                                    |                                                                                                    |         |                                                                                                    | ✓ Go                                                                                                    |
|-----------------------------------------------------|----------------------------------------------------------------------------------------------------|----------------------------------------------------------------------------------------------------|---------|----------------------------------------------------------------------------------------------------|----------------------------------------------------------------------------------------------------|
| WESTELL<br>Discover Better Broadband                | Home Statu                                                                                                    | s Diagnostics                                                                                                    | Restart | Advanced Mode                                                                                                    |                                                                                                    |
| Status<br>About<br>LAN Devices<br>Wireless Stations | About<br>Gateway Type<br>Model Number<br>Serial Number<br>Software Version<br>Boot Loader<br>IN File<br>MAC Address<br>Warranty Date | UltraLine2<br>A90-826010-07<br>06B406789585<br>VER:01.00.00.01<br>VER:01:04:20<br>086-900156-00_DIV (A)<br>00:0F:DB:EA:CB:B8<br>06292006 |         | About Help<br>Gateway Type:<br>manufacturer's<br>description for 1<br>Modem, Router<br>Modem Numbe<br>manufacturer's<br>number of the c<br>Software Versis<br>application soft<br>version number<br>device.<br>Boot Loader: T<br>manufacturer's<br>software versio<br>for the device. | The text the unit, i.e. retc. ar: The model levice. The serial levice. Serial levice. Since the boot loader n number number wurfacturer's |
| E Done                                              |                                                                                                    |                                                                                                    |         | 🥑 Interne                                                                                                    | et .;;                                                                                                    |
|                                                     |                                                                                                    |                                                                                                    |         |                                                                                                    |                                                                                                    |
|                                                     | P*                                                                                                    | About                                                                                                    |         |                                                                                                    |                                                                                                    |

| Suconay 1 ype    | The manufacturer's description for this device.             |
|------------------|-------------------------------------------------------------|
| Model Number     | The manufacturer's model number.                            |
| Serial Number    | The manufacturer's serial number.                           |
| Software Version | The version of the application software and the build date. |
| Boot Loader      | The manufacturer's boot loader software version number.     |
| INI File         | The manufacturer's INI information for the device.          |
| MAC Address      | Media Access Controller (MAC) i.e., hardware address.       |
| Warranty Date    | The warranty start date for this device.                    |

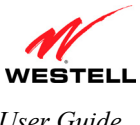

## **11.2 LAN Devices**

The following screen will be displayed if you select Status > LAN Devices from the menu options. This screen displays all the devices connected to your LAN.

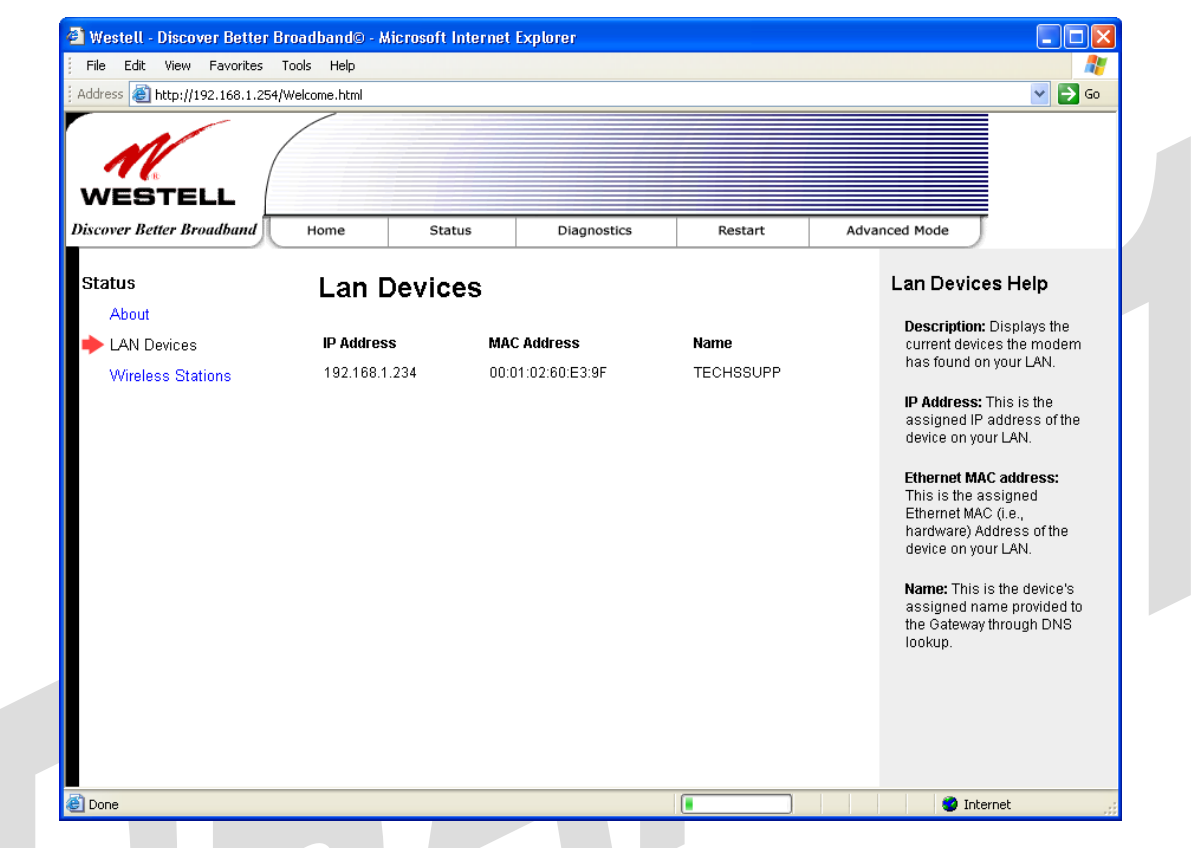

|             | LAN Devices                                                                                                    |
|-------------|----------------------------------------------------------------------------------------------------|
| IP Address  | The assigned IP address of the networking devices on your LAN.                                                                                 |
| MAC Address | The assigned Ethernet MAC (i.e., hardware) address of the networking devices on your LAN.                                                      |
| Name        | The computer's assigned name provided to the Gateway through DNS lookup. (The computer name or the IP address may be displayed in this field.) |

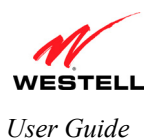

## **11.3 Wireless Stations**

The following screen will be displayed if you select **Status > Wireless Stations** from the menu options. This screen displays the information about the wireless stations that are associated with your Gateway.

**NOTE:** The **Station** and **MAC Address** fields in this screen will be blank if no wireless stations are associated with your Gateway.

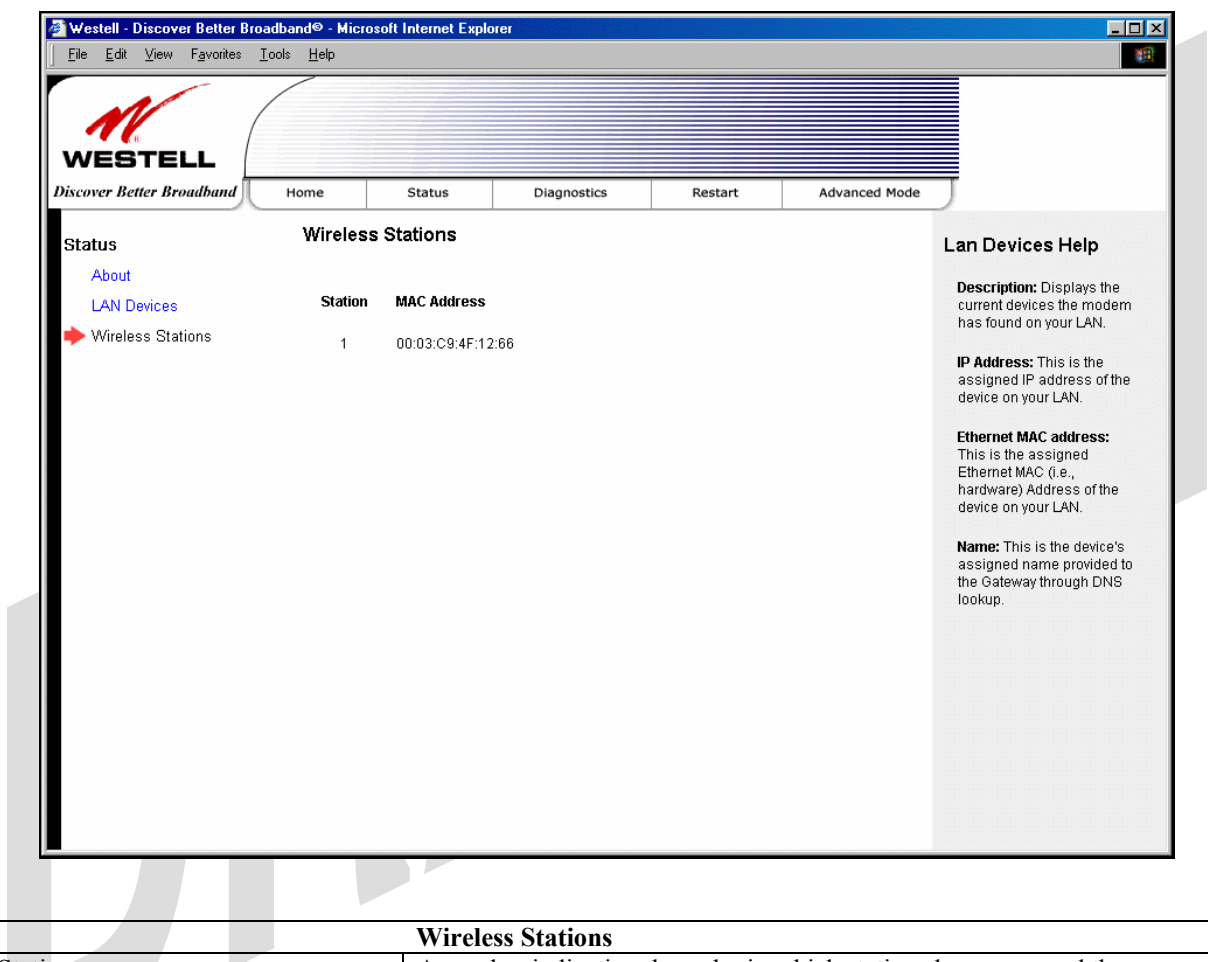

|             | Wireless Stations                                                         |
|-------------|---------------------------------------------------------------------------|
| Station     | A number indicating the order in which stations have accessed the         |
|             | Gateway. This list can contain a maximum of 10 stations.                  |
| MAC Address | The Media Access Controller (MAC) address (i.e., the hardware address     |
|             | of the associated station). This is a unique number entered into the WLAN |
|             | device's permanent memory during production. A station's MAC address      |
|             | is typically printed on the card or can be viewed using the card's        |
|             | configuration utility.                                                    |

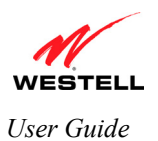

## **12. DIAGNOSTICS**

The following screen will be displayed if you select **Diagnostics** from the menu options. This screen allows you to run diagnostic tests on your Gateway.

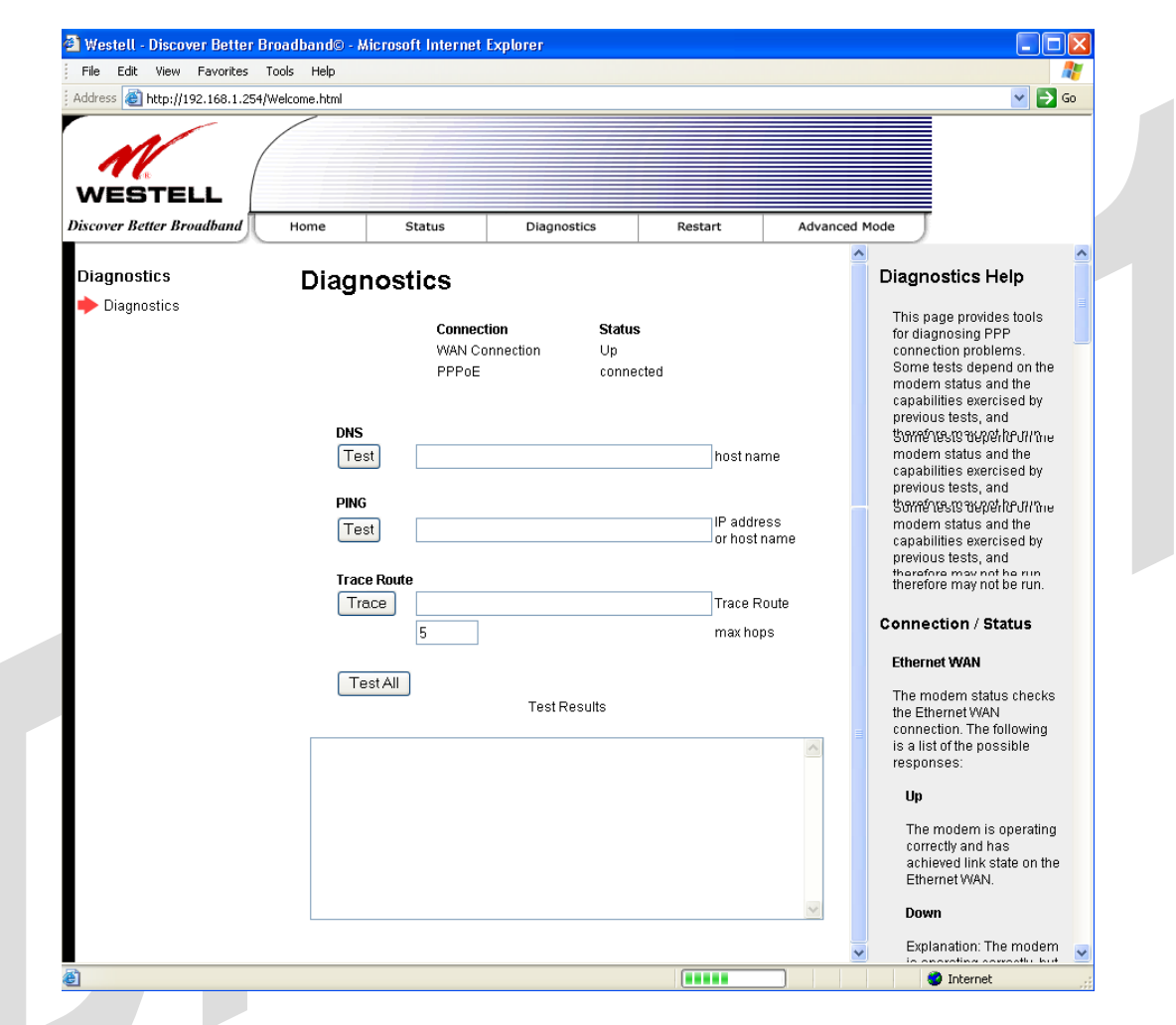

- To run a DNS test, type the appropriate host name in the field provided, and then click Test.
- To run a PING test, type the appropriate IP address or host name in the field provided, and then click **Test**.
- To run a Trace Route, type the appropriate IP address or host name in the field provided, and then click **Trace**.

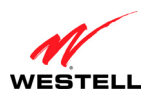

UltraLine II VDSL Gateway (Model 826010)

If you click **Test All**, the following screen will be displayed, and the results will be displayed in the window labeled **Test Results**.

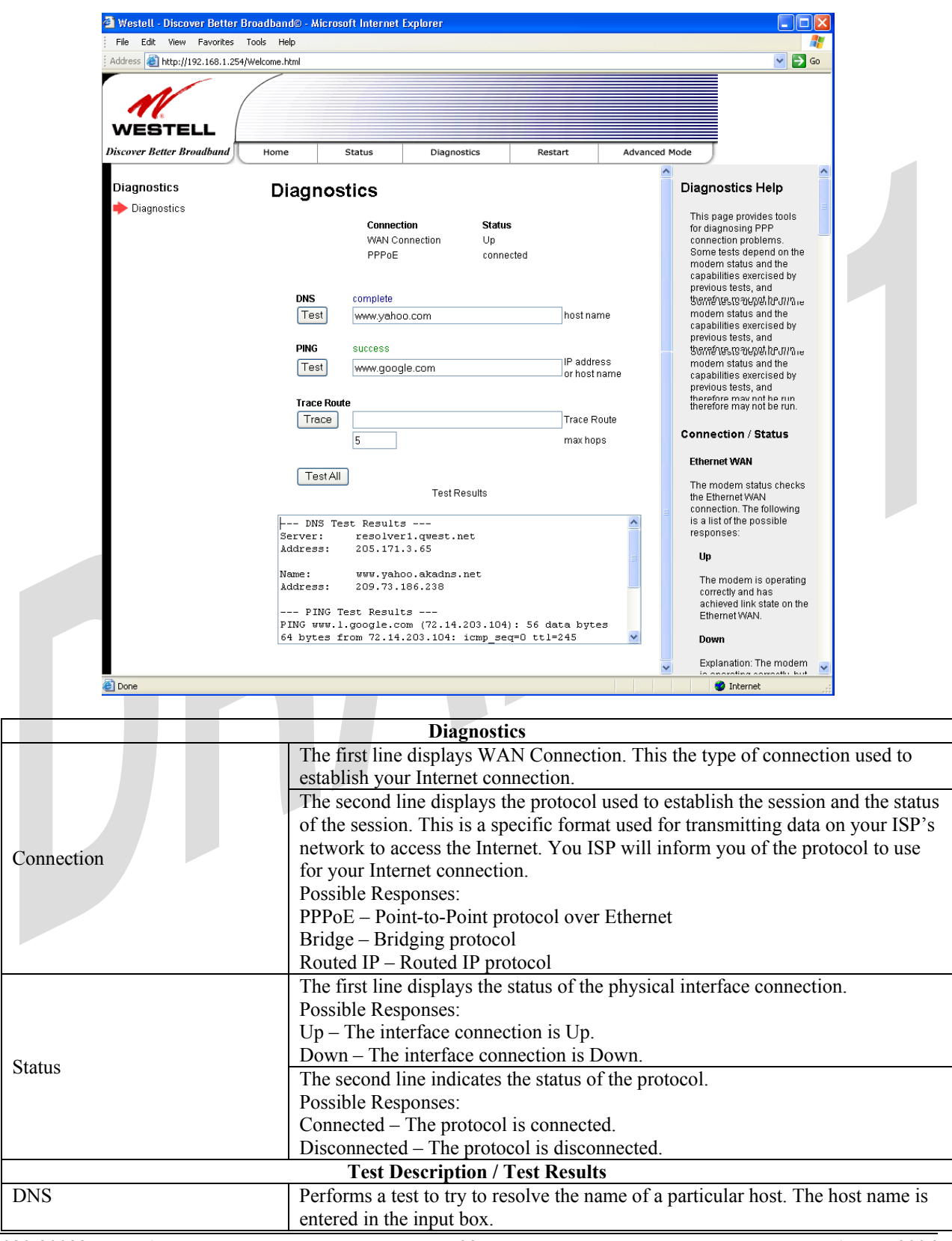

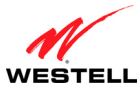

UltraLine II VDSL– Draft 1 030-300237 Rev. A 8/8/06

User Guide

|                               | Possible responses are:                                                          |
|-------------------------------|----------------------------------------------------------------------------------|
|                               | Success: The Router has successfully obtained the resolved address. The IP       |
|                               | address is shown below the host name input box.                                  |
|                               | No Response: The Router has failed to obtain the resolved address.               |
|                               | Host not found: The DNS Server was unable to find an address for the given       |
|                               | host name.                                                                       |
|                               | No data, enter host name: No host name is specified.                             |
|                               | Could not test: The test could not be executed due to the Router's settings.     |
|                               | Check your DSL sync or your PPP session. You must have both a DSL sync           |
|                               | and a PPP connection established to execute a PING.                              |
| IP Address                    | IP Address of the Host Name.                                                     |
| PING                          | Performs an IP connectivity check to a remote computer either within or beyond   |
| (via IP Address or Host Name) | the Service Provider's network. You can PING a remote computer via the IP        |
|                               | address or the DNS address. If your PING fails, try a different IP or DNS        |
|                               | address.                                                                         |
|                               | Possible responses are:                                                          |
|                               | Success: The Remote Host computer was detected.                                  |
|                               | No Response: There was no response to the Ping from the remote computer.         |
|                               | No name or address to PING: No host name or IP address was specified.            |
|                               | Could not test: The test could not be executed due to the Router settings. Check |
|                               | your DSL sync or your PPP session. You must have both a DSL sync and a PPP       |
|                               | connection established to execute a PING.                                        |
| Trace Route                   | Determines the route taken to destination by sending Internet Control Message    |
|                               | Protocol (ICMP) echo packets with varying IP Time-To-Live (TTL) values to        |
|                               | the destination. Trace Route is used to determine where the packet is stopped on |
|                               | the network.                                                                     |
| Max hops                      | The number of hops from the Router to the specified destination.                 |
| Test All                      | Allows you to run a full diagnostic test                                         |

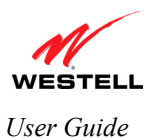

## **13. RESTART**

The following screen will be displayed if you select **Restart** from the menu options.

- To erase your stored configuration settings, click the check box labeled **Reset device to configuration to** factory defaults (a check mark will appear in the box). Next, click the **Restart** to restart the Gateway.
- To reset the Gateway without erasing your store configuration settings, leave the box uncheck and click Restart.

**IMPORTANT:** If you check mark the box, all of your configuration settings will be lost, and the Gateway will be reset to factory default settings when you click **Restart.** 

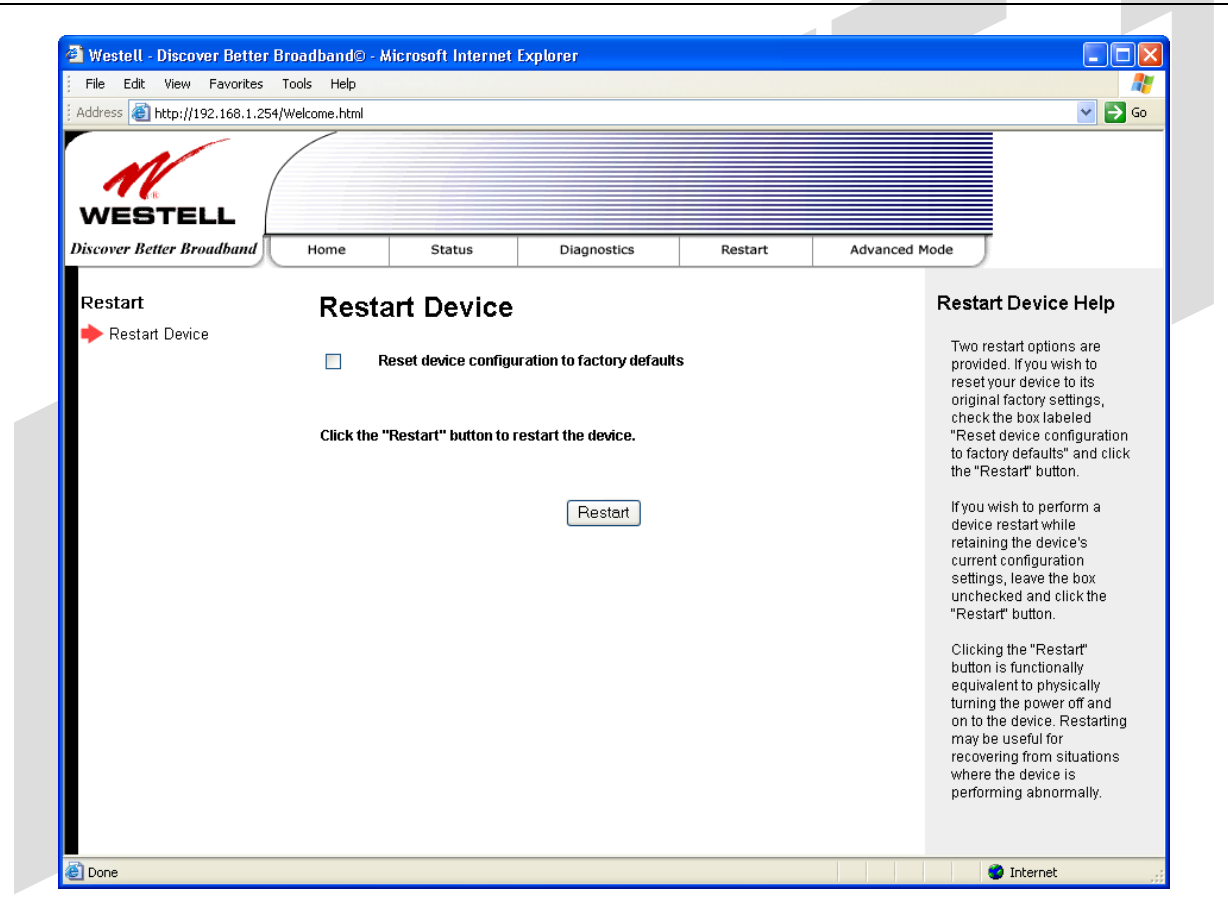

After you click the **Restart** button, the following pop-up screen will be displayed. Click **OK** to continue. Click **Cancel** if you do not want to restart the Gateway.

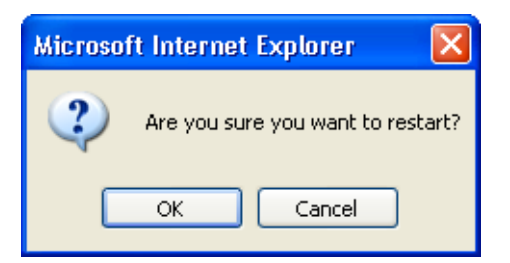

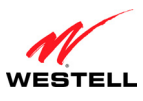

UltraLine II VDSL Gateway (Model 826010)

If you clicked **OK** in the preceding pop-up screen, the following screen will be displayed. Please wait a brief moment for your Gateway to restart. After your Gateway has restarted, the **Edit Connection** screen will be displayed.

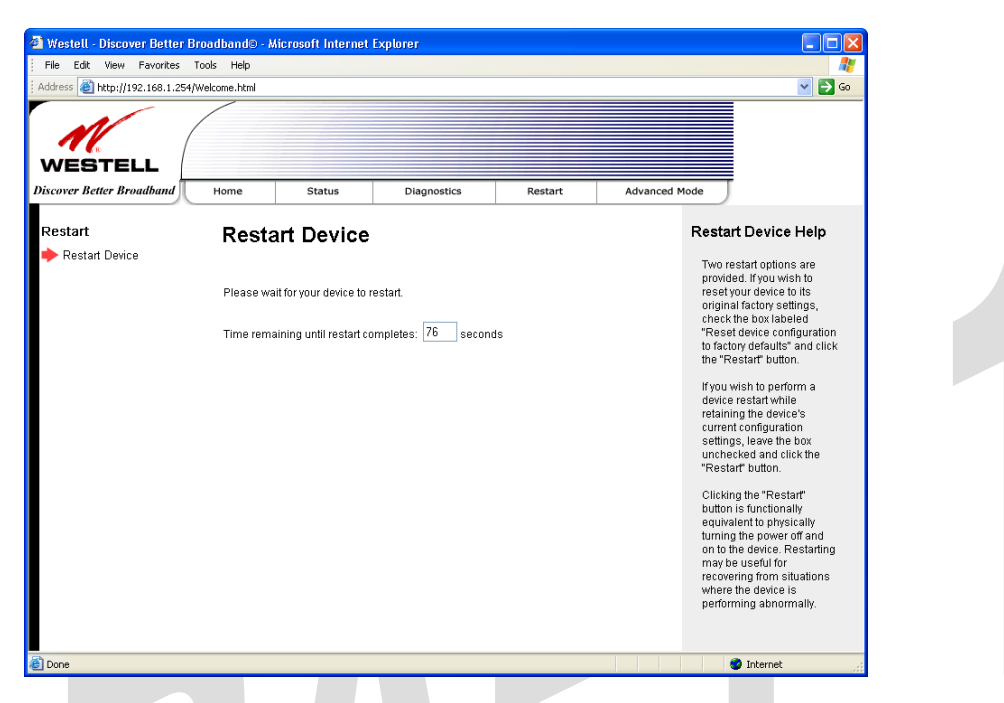

At the Edit Connection screen, confirm that the PPP Status field displays Up before proceeding with your Gateway's configuration.

| Address in http://192.163.1.254/Welcome.html         ViceSTELL         Discover Better Broadband         Home       Status         Connection         Connection Summary         VDSL Line Status       Up         VDSL Line Status       Up         VDSL Bearer       Traffic Type         Rate Down       Rate Up         Connection Name       PPP Status         MaimPPP       Up         Disconnect       Edit         States       Disconnect                                                                                                    |
|----------------------------------------------------------------------------------------------------|
| WEBTELL       Home       Status       Diagnostics       Restart       Advanced Mode         Home       Connection       Connection       Up       WAN Connect: Displays       Wan Connection Help         Connection       Up       VDSL Line Status       Up       Wan connection. The WAN connect: Displays         VDSL Line Status       Up       VDSL Line Status       Up       State of Up' in order for the Gateway to connection name"         VDSL Bearer       Traffic Type       Rate Down       Rate Up       Connection Name"         B0       ATM       100.001 Mbps       66.273 Mbps       Connection Name"         B0       ATM       100.001 Mbps       66.273 Mbps       Connection Name"         WainPPP       Up       Disconnect       Edit       States                                                                                                    |
| Home     Connection     Wan Connection     Up       Connection Summary     WAN Connection     Up     WAN Connection     Wan Connection       VDSL Line Status     Up     Work Connection     Up     Wan connection       VDSL Line Status     Up     Wan Connection     Up       VDSL Line Status     Up     Connection     Connection       VDSL Bearer     Traffic Type     Rate Down     Rate Up       B0     ATM     100.001 Mbps     66.273 Mbps       Connection Name     PPP Status     Connection profile Containet information that the connection profile containet information that the connection profile containet information that the connection profile containet information that the connection profile containet information that the connection profile containet information that the connection profile containet information that the connection profile containet information that the connection profile containet information that the connection profile containet information that the connection profile containet information that the connection profile containet information that the connection profile containet information that the connection profile containet information that the connection profile containet information that the containet information that the containet information that the containet information that the containet information that the containet information that the containet information that the containet information that the containet information that the containet information that the containet information that the containet information that the containet information that the containet information that the containet informat                                                                                                    |
| Connection     Connection     WAN Connection     Up     WAN Connection     Up     WAN Connection     Up     WAN Connection     Up     WAN Connection     Up     WAN Connection     Up     WAN connection     Up     WAN connection     Up     WAN connection     Up     WAN connection     Up     WAN connection     Up     WAN connection     Up     WAN connection     Up     WAN connection     Up     Wan connection     Wan connection     Wan connectio |
|                                                                                                    |

**NOTE:** If you have chosen to reset the Gateway to the factory default configuration, you must set up your connection profile and establish your connection as previously explained in section 8.3 "Setting Up Your Connection Profile." Until then, the WAN connection field will display **Down**.

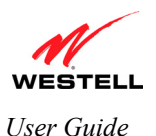

## **14. ADVANCED MODE**

The basic operations of your Gateway were discussed earlier in this User Guide and provided details on the **Home**, **Status**, **Diagnostics**, and **Restart** features. For instructions on configuring any of these features, refer to the Basic Mode sections (beginning with section 9). The remainder of the document will discuss the advanced configurations of your Gateway.

**IMPORTANT:** If you change any of the settings in the screens, you must click the **Save** button to allow the changes to take effect. If you click **Discard**, the screen will refresh and the previously saved settings will be displayed.

To configure the advanced operations of your Gateway, first select Advanced Mode from the menu options.

| Address Thttp://192.166.1.254/       |                                                 |                                         |                                         |                                      |                                                                                                    |
|--------------------------------------|-------------------------------------------------|-----------------------------------------|-----------------------------------------|--------------------------------------|----------------------------------------------------------------------------------------------------|
| N/a                                  |                                                 |                                         |                                         |                                      |                                                                                                    |
| WESTELL<br>Discover Better Broadband | Home Sta                                        | itus Dia                                | gnostics                                | Restart Ad                           | Ivanced Mode                                                                                                    |
| Home                                 | Connectio                                       | on                                      |                                         |                                      | Connection Help                                                                                                    |
| Connection<br>Connection Summary     | WAN Connection<br>VDSL Line Status              | Up<br>Up                                |                                         |                                      | WAN Connect: Displays<br>the current status of the<br>WAN connection. The WAN<br>connection must show a<br>state of "Up" in order for th<br>Gateway to communicate<br>with your service providers<br>network. |
|                                      | VDSL Bearer<br>B0<br>Connection Name<br>MainPPP | Traffic Type<br>ATM<br>PPP Status<br>Up | Rate Down<br>100.001 Mbps<br>Disconnect | Rate Up<br>66.273 Mbps<br>Edit Stats | Connection Name: The<br>"Connection Name"<br>displays the Gateway's<br>connection profile ontain:<br>information that the<br>Gateway needs to<br>establish a connection to<br>your ISP.                       |
|                                      |                                                 |                                         |                                         |                                      | PPP/Connection Status:<br>The "PPP Status" or<br>"Connection Status" (base<br>upon protocol) column will<br>show a status of 'U/p' if th<br>gateway is currently using<br>that profile to communicat          |

After you click **Advanced Mode**, the main menu options for Advanced Mode will be displayed. Select the desired main menu option, and then select from the submenu options displayed at the left of the screen.

| 🚰 Westell - Discover Better  | Broadband© - (  | Wicrosoft Internet E | qlorer        |             |         |            |
|------------------------------|-----------------|----------------------|---------------|-------------|---------|------------|
| File Edit View Favorites     | Tools Help      |                      |               |             |         |            |
| Address 🙆 http://192.168.1.2 | 54/Welcome.html |                      |               |             |         |            |
| M                            |                 |                      |               |             |         |            |
| WESTELL                      |                 |                      |               |             |         |            |
| Discover Better Broadband    | Home Sta        | tus Diagnostics      | Configuration | Maintenance | Restart | Basic Mode |
|                              | ^               |                      |               |             |         | ^          |

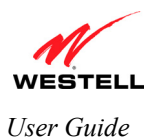

## **15. CONFIGURATION**

#### **15.1 Firewall Configuration**

The following screen will be displayed if you select **Configuration > Firewall** from the menu options. If you change any settings in this screen, you must click **Save** to save the settings.

The firewall enforces rules about what network traffic is allowed to enter or leave your computer or network. The firewall comes with some preconfigured rules and you can add more rules, if desired. After the rules are in place, the firewall examines all network traffic and drops the traffic if the rules prohibit it.

| Address 🕘 http://192.168.1.254       | /Welcome.html   |                                           |                                          |             |             |             |                                                             |
|--------------------------------------|-----------------|-------------------------------------------|------------------------------------------|-------------|-------------|-------------|-------------------------------------------------------------|
| WESTELL<br>Discover Better Broadband | Home Status     | Diagnostics                               | Configuration                            | Maintenance | Restart     | Basic Mode  | Ţ                                                           |
|                                      | ^               | -                                         |                                          |             |             | <u> </u>    |                                                             |
| Configuration                        | Firewa          | 1                                         |                                          |             |             | Fire        | wall Help                                                   |
| Firewall                             | Control outbo   | ind traffic initiated t                   | from within the loca                     | network     |             | Hig         | n: With high security, all                                  |
| Port Forwarding                      | Inbound traffic | may be controlled                         | by configuring Port                      | Forwarding. |             | Ne\         | vs, Web, FTP, and                                           |
| Port Triggering                      | O High          | Blocks all ou<br>News, Web,               | tgoing traffic except<br>FTP. and IPSEC. | Mail        |             | IPS         | EC will be blocked. The                                     |
| ALG                                  | Madium          | Same as hig                               | h end user can set                       | custom      |             | bei         | nodified and will ignore                                    |
| IGMP<br>Port Inggering               | O Medium        | rules through                             | NAT configuration                        | 00010111    |             | cha<br>IPS  | nges to the NAT<br>EC will be blocked. The                  |
| ALG                                  | ⊙ Low           | Only known security holes are protected.  |                                          |             |             |             | high security setting cannot<br>be modified and will ignore |
| IGMP                                 | 0.00            | All traffic is a                          | llowod                                   |             |             | cha         | nges to the NAT                                             |
| IGMP                                 | Οuπ             | Antiancia                                 | iowed.                                   |             |             | cha         | nodified and will ignore<br>nges to the NAT                 |
| LAN                                  | Firewall Loggi  | ng                                        |                                          |             |             | con         | figuration.                                                 |
| DHCP                                 |                 | and for the second data 400 s             |                                          |             |             | Me          | lium: By default,                                           |
| DNS                                  | Log all permit  | ed inbound traffic<br>od outbound traffic |                                          |             |             | me<br>idei  | dium firewall security is<br>itical to high security.       |
| Public LAN                           | Log all blocke  | t inbound traffic                         |                                          |             |             | Hov         | vever, medium security<br>ws customization                  |
| IP Passthrough                       | Log all blocke  | d outbound traffic                        |                                          |             |             | thro        | ugh NAT configuration,                                      |
| Static NAT                           | Log traffic spe | cified in rules                           |                                          | trafi       | ic to pass. |             |                                                             |
| Port Mapping                         | Log administr   | ative access                              |                                          |             | Save        | Lov         | r The low security                                          |
| Spanning Tree                        |                 |                                           |                                          |             | _           | set         | ing will allow all traffic                                  |
| WAN                                  | Remote Loggi    | ng                                        |                                          |             |             | exc<br>Uns  | ept for known attacks.<br>olicited inbound traffic          |
| VDSL ATM                             | Enable          |                                           | ]                                        |             |             | on t<br>dis | he WAN is still<br>arded.                                   |
| VCs                                  | Remote IP Ad    | iress                                     |                                          |             | Save        |             |                                                             |
| QOS                                  |                 |                                           |                                          |             |             | Off:<br>dis | The firewall is<br>abled. All outgoing traffic              |
|                                      |                 |                                           |                                          |             |             |             |                                                             |

|                                   | Security Level                                                                 |
|-----------------------------------|--------------------------------------------------------------------------------|
| High                              | High security level only allows basic Internet functionality. Only Mail, News, |
|                                   | Web, FTP, and IPSEC are allowed. All other traffic is prohibited.              |
| Medium                            | Like High security, Medium security only allows basic Internet functionality   |
|                                   | by default. However, Medium security allows customization through NAT          |
|                                   | configuration so that you can enable the traffic that you want to pass.        |
| Low                               | Factory Default = Low                                                          |
|                                   | The Low security setting will allow all traffic except for known attacks. If   |
|                                   | security is set to Low, the Gateway will be visible to other computers on the  |
|                                   | Internet.                                                                      |
| Off                               | Firewall is disabled. (All traffic is passed)                                  |
|                                   | Firewall Logging                                                               |
| Log all permitted inbound traffic | Factory Default = Disabled                                                     |

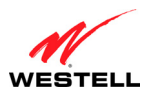

UltraLine II VDSL Gateway (Model 826010)

|                                     | If Enabled (box is checked), this function will be activated.                    |
|-------------------------------------|----------------------------------------------------------------------------------|
| Log all permitted outbound          | Factory Default = Disabled                                                       |
| traffic                             | If Enabled (box is checked), this function will be activated.                    |
| Log all blocked inbound traffic     | Factory Default = Disabled                                                       |
|                                     | If Enabled (box is checked), this function will be activated.                    |
| Log all blocked outbound traffic    | Factory Default = Disabled                                                       |
|                                     | If Enabled (box is unchecked), this function will be activated.                  |
| Log traffic specified in rules      | Factory Default = Disabled                                                       |
|                                     | If Enabled (box is checked), this function will be activated.                    |
| Log administrative access           | Factory Default = Disabled                                                       |
|                                     | If Enabled (box is checked), this function will be activated.                    |
|                                     | Remote Logging                                                                   |
| Remote firewall logging allows the  | e firewall logs to be sent to a machine running a syslog server*. If you wish to |
| save the firewall logs, enable this | feature (check mark the box), and enter the IP address of the syslog server.     |
| *Note: The syslog server must be a  | configured t listen on UDP port514, which is usually the default. In addition,   |
| the syslog server should be configu | ured to save the logs to a file.                                                 |
| Enable                              | Factory Default = Disable                                                        |
|                                     | If Enabled (box is checked), the modem will send firewall logs to a syslog       |
|                                     | server.                                                                          |
| Remote IP Address                   | The IP address of the syslog server machine to which the diagnostics logs will   |
|                                     |                                                                                  |
|                                     | be sent. Note: Enabling, disabling, or changing the remote logging IP address    |

### **15.2 Port Forwarding Configuration**

The following screen will be displayed if you select **Configuration > Port Forwarding** from the menu options. Port Forwarding enables you to set up the Gateway's port forwarding attributes for the services that you want to add to your profile.

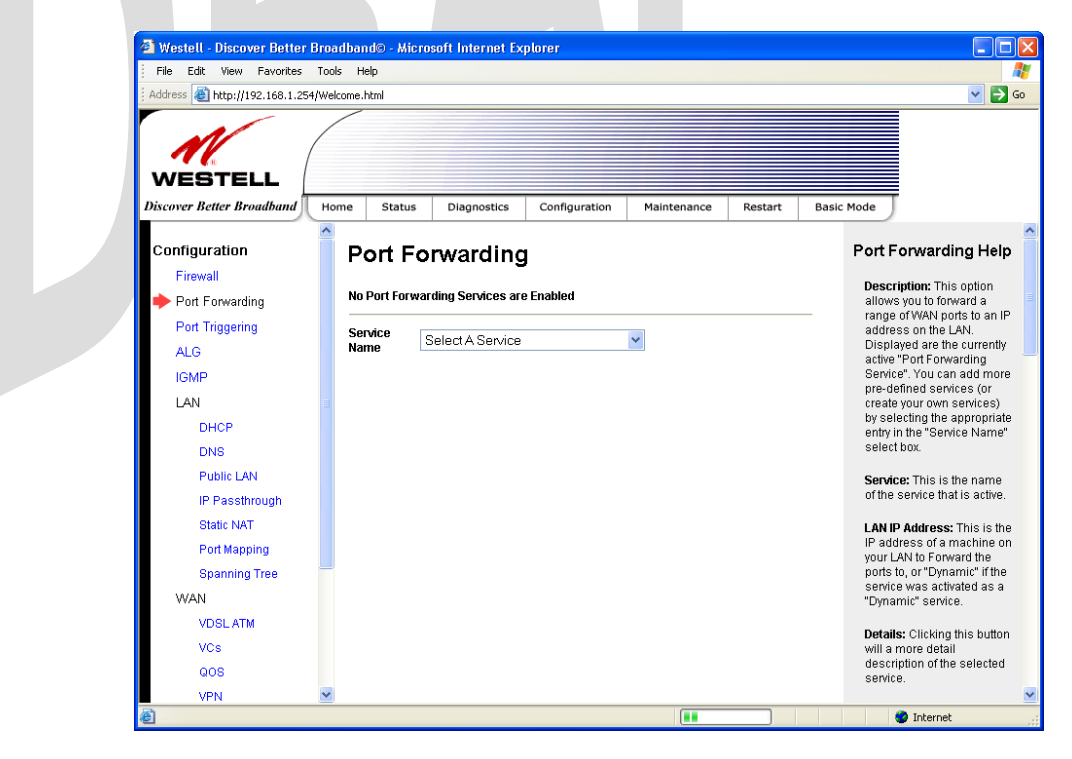

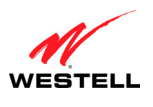

#### UltraLine II VDSL– Draft 1 030-300237 Rev. A 8/8/06

UltraLine II VDSL Gateway (Model 826010)

To set up port forwarding, select a service from the Service Name drop-down menu.

| NOTE: You may | add an unlimi | ted                                | numbe | rs of services to you                                                                                                    | r connec | tion prot | file.      |   |
|---------------|---------------|------------------------------------|-------|----------------------------------------------------------------------------------------------------|----------|-----------|------------|---|
| NOTE: You may | add an unlimi | ted<br>Broad<br>Tools<br>Sidfwelco | numbe | Aliens vs. Predetor<br>Age of Empires II: The Conquerors<br>Americas Awn<br>Americas Awn<br>America Online<br>Anarchy Online<br>Anarchy Online<br>All Instant Messenger<br>Asheron's Call<br>Battlecom<br>Battlefield 1342<br>Black and White<br>Black and White<br>Black and White<br>Black and White<br>Black and White<br>Black and White<br>Black and White<br>Black and White<br>Claint MTP<br>Counter Strike<br>Dark Reign 2<br>Delta Force (Client and Server)<br>Delta Force (Client and Server)<br>Delta Force Everguest<br>F-16, Mig 29<br>F-22 Lightning 3<br>F-22 Raptor<br>Fighter Ace II | r connec | Restart   | file.      |   |
| é             |               | _                                  |       |                                                                                                    |          |           | 🔮 Internet | l |

After you have selected a service name from the **Service Name** drop-down menu, the following **Port Forwarding** – *Add an Application Service* screen will be displayed. Enter the appropriate IP address or machine name in the fields provided and then click **Add Service**. Repeat these steps to add additional services to your profile.

| File Edit View Favorites                           | Tools Help<br>4/Welcome.html          |                                    |                                        |                        |                                 |                                                                                                    |
|----------------------------------------------------|---------------------------------------|------------------------------------|----------------------------------------|------------------------|---------------------------------|----------------------------------------------------------------------------------------------------|
| WESTELL<br>Discover Better Broadband               | Home Status                           | Diagnostics                        | Configuration                          | Maintenance            | Restart Ba                      | asic Mode                                                                                                    |
| Configuration<br>Firewall<br>Port Forwarding       | Port Fo                               | orwarding<br>In Applica            | l<br>ation Serv                        | ice                    |                                 | Application Port<br>Forwarding Help<br>Description: This is the                                                                          |
| Port Triggering<br>ALG<br>IGMP<br>LAN              | Application<br>Protocol<br>udp<br>udp | Aliens<br>Start Port<br>80<br>2300 | vs. Predator<br>End Port<br>80<br>2300 | LAN Port<br>80<br>2300 | Port<br>Direction<br>dst<br>dst | services. Use this screen<br>to Add Pre-Defined<br>application to your Port<br>Forwarding service list.                                  |
| o<br>c LAN<br>ssthrough                            | udp<br>IP address<br>Dynamic Appl     | 8000<br>192.168.1.<br>ication      | 8999<br>180 C                          | 8000<br>DR 192.168.1.1 | dst<br>80 🖌                     | the selected application. Protocol: IP Protocol type. Valid types are: • TCP: Transmission                                               |
| Static NAT<br>Port Mapping<br>Spanning Tree<br>WAN | Add Serv                              | се                                 |                                        | Back                   |                                 | Control Protocol.<br>• UDP: User Datagram<br>Protocol.<br>• BOTH: BOTH<br>Transmission Contro<br>Protocol and User<br>Datagram Protocol. |
| VDSLATM<br>VCs<br>QOS                              |                                       |                                    |                                        |                        |                                 | Start Port: The starting IP<br>Port number for Incoming<br>WAN Packets.                                                                  |

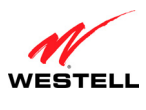

| Application Protocol | The IP Protocol type that is assigned to this service.                 |
|----------------------|------------------------------------------------------------------------|
| Start Port           | The start port that is assigned to the service                         |
| End Port             | The end port that is assigned to the service                           |
| LAN Port             | The LAN port that is assigned to the service.                          |
| Port Direction       | The traffic direction assigned to the service.                         |
| IP Address           | The LAN IP address or the machine name assigned to your service        |
| Dynamic Application  | Factory Default = Disabled                                             |
|                      | If Enabled (box is checked), this will only allow outgoing connections |
|                      | from any local PC.                                                     |
|                      | If Disabled, packets will be forwarded to the designated local PC.     |

If you clicked **Add Service**, Port Forwarding will be updated and the following screen will be displayed. To view the details of a service that you have added, click the **Details** button adjacent to the service you want to view.

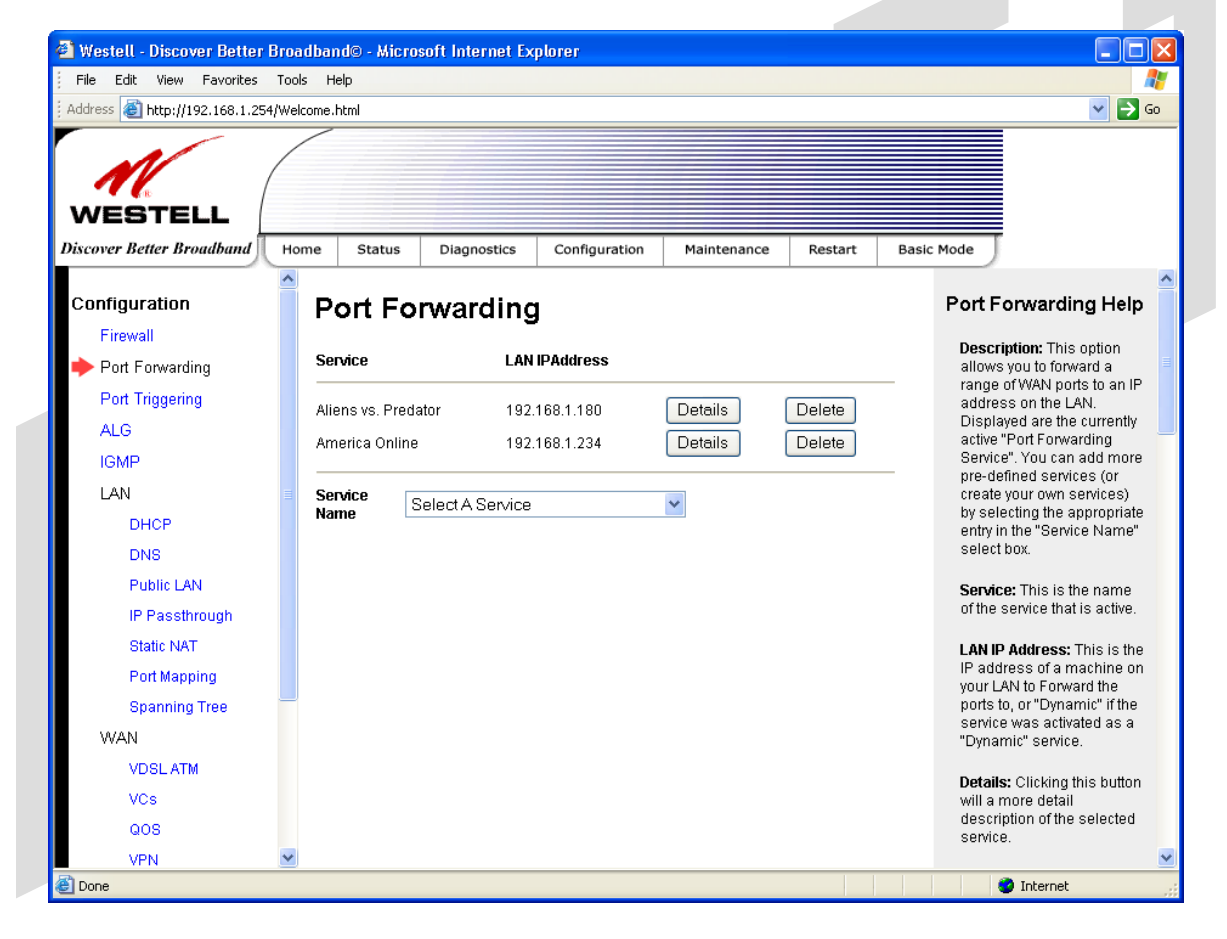

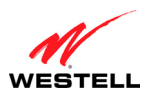

#### UltraLine II VDSL Gateway (Model 826010)

If you clicked the **Details** button, the following screen will be displayed. After viewing the details, click **Back** to return to the preceding **Port Forwarding** screen.

| Westell - Discover Better Bro        | oadband© - Mic | rosoft Internet Ex | cplorer              |                          |         |                                                         |
|--------------------------------------|----------------|--------------------|----------------------|--------------------------|---------|---------------------------------------------------------|
| File Edit View Favorites To          | iols Help      |                    |                      |                          |         | 🥂 🕺                                                     |
| Address 🙋 http://192.168.1.254/W     | elcome.html    |                    |                      |                          |         | 💌 🔁 Go                                                  |
| WESTELL<br>Discover Better Broadband | Iome Status    | Diagnostics        | Configuration        | Maintenance              | Restart | Basic Mode                                              |
| Configuration                        | Port F         | orwarding          | 7                    |                          |         | Port Forwarding Help                                    |
| Firewall                             |                | o marani,          | 9                    |                          |         |                                                         |
| Port Forwarding                      | Service        |                    | Aliens vs. Preda     | tor                      |         | allows you to forward a                                 |
| Port Triggering                      |                |                    | an in a familia di   |                          |         | range of WAN ports to an IP                             |
| ALG                                  | Protocol       | Wan Start 1        | WAN End LA           | ports:<br>I Start LAN IP |         | Displayed are the currently                             |
| IGMP                                 |                | Port               | Port Po              | t Addres                 | ss      | active "Port Forwarding<br>Service". You can add more   |
| LAN                                  | udp            | 80<br>2200         | 80 80<br>2200 220    | 192.16                   | 8.1.180 | pre-defined services (or                                |
|                                      | udp            | 8000               | 2300 230<br>8999 800 | 10 192.16                | 8.1.180 | by selecting the appropriate                            |
| DNR                                  |                |                    |                      |                          |         | entry in the "Service Name"<br>select box.              |
| DING<br>Dublic LAN                   | Back           |                    |                      |                          |         |                                                         |
| IR Recetbrough                       |                |                    |                      |                          |         | of the service that is active.                          |
| Protic NAT                           |                |                    |                      |                          |         |                                                         |
| Port Manning                         |                |                    |                      |                          |         | IP address of a machine on                              |
| For mapping                          |                |                    |                      |                          |         | your LAN to Forward the<br>ports to or "Dynamic" if the |
| apanning rice                        |                |                    |                      |                          |         | service was activated as a                              |
| VVAN                                 |                |                    |                      |                          |         | "Dynamic" service.                                      |
| VUSLAIM                              |                |                    |                      |                          |         | Details: Clicking this button                           |
| VUS                                  |                |                    |                      |                          |         | will a more detail<br>description of the selected       |
| QUS                                  |                |                    |                      |                          |         | service.                                                |
| VPN M                                |                |                    |                      |                          |         | <u> </u>                                                |

To delete a service that you have added, click the Delete button adjacent to the service you want to remove.

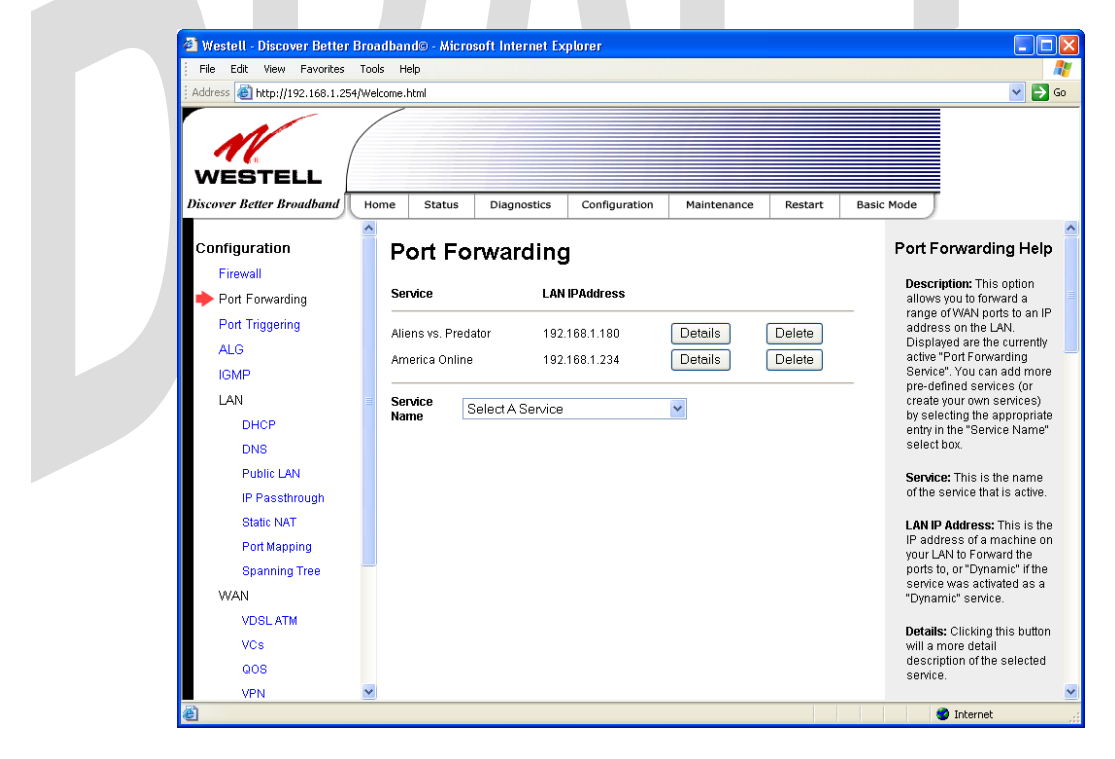

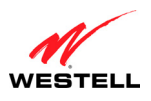

UltraLine II VDSL Gateway (Model 826010)

If you clicked **Delete** in the preceding screen, a pop-up screen will prompt you to confirm your decision to delete the selected service. Click **OK** in the pop-up screen; the service will be removed from the list of selected services. Click **Cancel** if you do not want to delete the service.

| Microso | ft Internet Explorer 🛛 🔀                                           |
|---------|--------------------------------------------------------------------|
| 2       | Are you sure you want to delete this Service: Aliens vs. Predator? |
|         | OK Cancel                                                          |

If you clicked **OK** in the preceding pop-up screen, the following **Port Forwarding** screen will show that the service has been deleted.

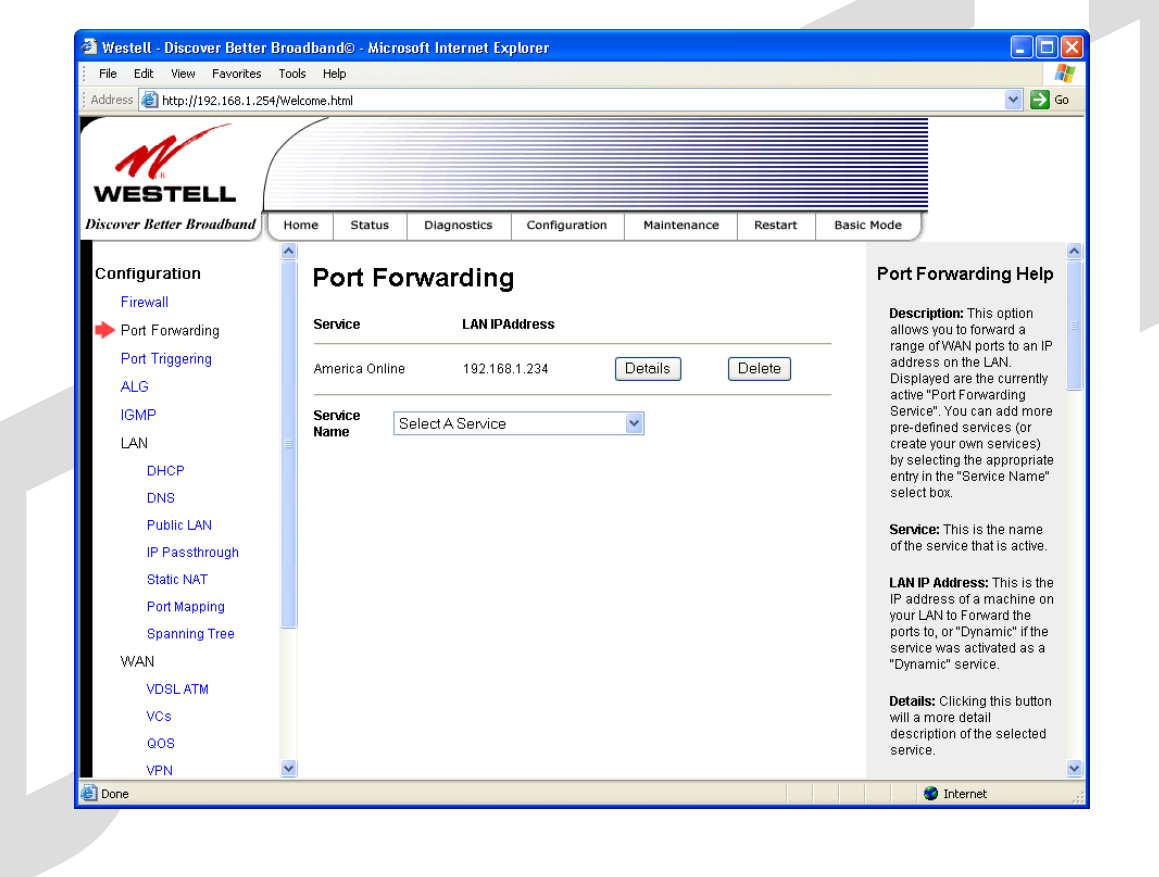

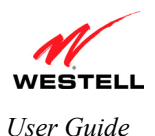

## **15.3 Port Triggering Configuration**

The following screen will be displayed if you select **Configuration > Port Triggering** from the menu options. To create a trigger port, click **New**.

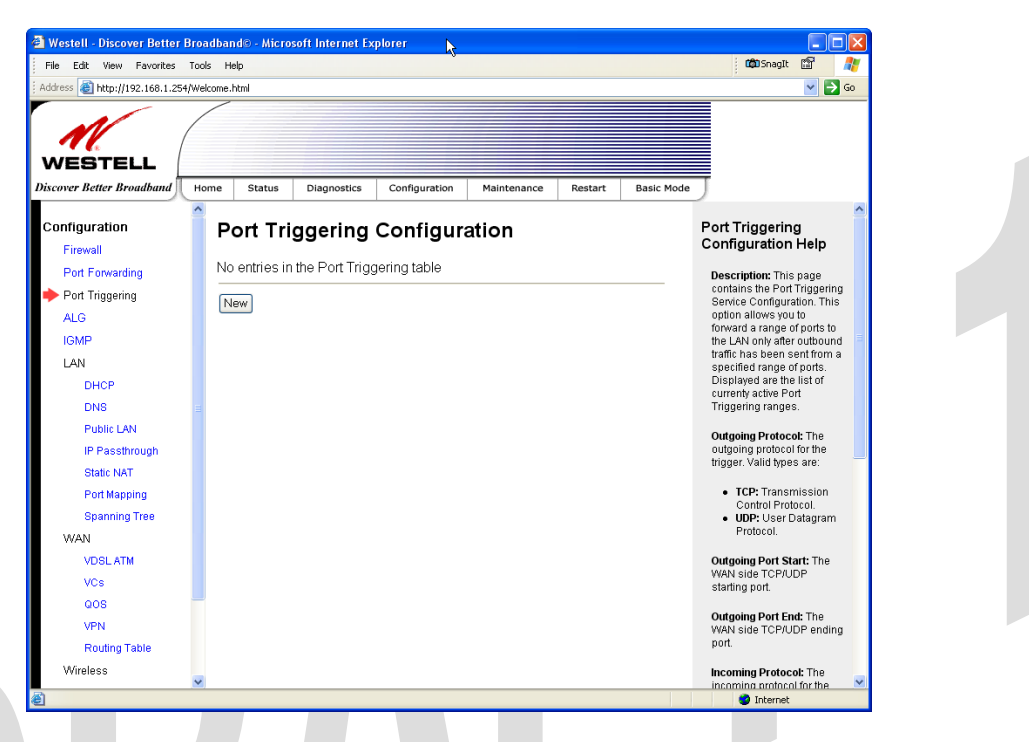

If you clicked **New**, the following screen will be displayed. Select the desired options from the drop-down menus, and then enter the appropriate values in the fields provided. Click **Save** to save your settings.

| File Edit View Favorites  | Tools      | Help                 |                        |             |              |                                            |
|---------------------------|------------|----------------------|------------------------|-------------|--------------|--------------------------------------------|
| WESTELL                   | (4) welcon |                      |                        |             |              |                                            |
| Discover Better Broadband | Home       | e Status Diagnostics | Configuration Maintena | nce Restart | Basic Mode   | )                                          |
| Configuration<br>Firewall |            | Port Triggering      | Configuration          |             | Port<br>Con  | Triggering<br>figuration Hel               |
| Port Forwarding           |            | Outgoing Protocol    | tcp 💌                  |             | Des          | cription: This pag                         |
| 🔶 Port Triggering         |            | Outgoing Port Start  |                        |             | con          | tains the Port Trigg<br>vice Configuration |
| ALG                       |            | Outgoing Port End    |                        |             | opti         | on allows you to                           |
| IGMP                      |            | Incoming Protocol    | tcp 💌                  |             | the          | LAN only after outb                        |
| LAN                       | = 1        | Incoming Port Start  |                        |             | traff<br>spe | ic has been sent fr<br>cified range of por |
| DHCP                      |            | Incoming Port End    |                        |             | Dis          | played are the list                        |
| DNS                       |            |                      |                        |             | - Trig       | gering ranges.                             |
| Public LAN                |            | Save                 |                        | Bac         | k Out        | anina Protocol: Th                         |
| IP Passthrough            |            |                      |                        |             | out          | going protocol for th                      |
| Static NAT                |            |                      |                        |             | trigi        | ger. Valid types are                       |
| Port Mapping              |            |                      |                        |             | •            | TCP: Transmissi                            |
| Spanning Tree             |            |                      |                        |             |              | UDP: User Datag                            |
| WAN                       |            |                      |                        |             |              | Protocol.                                  |
| VDSL ATM                  |            |                      |                        |             | Out          | going Port Start: T                        |
| VCs                       |            |                      |                        |             | star         | ting port.                                 |
| QOS                       |            |                      |                        |             | Out          | aoina Dort End: Th                         |
| VPN                       | ~          |                      |                        |             | JAZA         | young Fort Ellu. III                       |

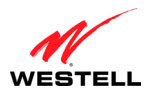

|                     | Port Triggering Configuration                  |  |
|---------------------|------------------------------------------------|--|
| Outgoing Protocol   | Factory Default = TCP                          |  |
|                     | The outgoing protocol for the triggered ports. |  |
|                     | Possible Responses:                            |  |
|                     | TCP – Transmission Control Protocol            |  |
|                     | UDP – User Datagram Protocol                   |  |
| Outgoing Port Start | The WAN-side TCP/UDP starting port             |  |
| Outgoing Port End   | The WAN-side TCP/UDP ending port               |  |
| Incoming Protocol   | Factory Default = TCP                          |  |
|                     | The incoming protocol for the triggered ports. |  |
|                     | Possible Responses:                            |  |
|                     | TCP- Transmission Control Protocol             |  |
|                     | UDP- User Datagram Protocol                    |  |
|                     | Both – TCP and UDP                             |  |
| Incoming Port Start | The local LAN-side starting port.              |  |
| Incoming Port End   | The local LAN-side ending port.                |  |

### **15.4 ALG Configuration**

The following screen will be displayed if you select **Configuration** > **ALG** from the menu options. This screen enables you to configure the application level gateway (ALG) services for your Gateway.

To enable ALG services, click the box of each service that you want to activate (a check mark will appear in the box). Then, click **Save** to save the settings. To edit your SIP ALG settings, click **Edit**.

| <b>NOTE:</b> When the | firewall level is            | set to "Hi          | gh," som          | ne servic     | es may n    | ot be   | configurable.                                                                 |
|-----------------------|------------------------------|---------------------|-------------------|---------------|-------------|---------|-------------------------------------------------------------------------------|
|                       |                              |                     |                   |               |             |         |                                                                               |
|                       | 🗿 Westell - Discover Better  | r Broadband© - Micr | osoft Internet Ex | plorer        |             |         |                                                                               |
|                       | File Edit View Favorites     | Tools Help          |                   |               |             |         |                                                                               |
|                       | Address 🗃 http://192.168.1.2 | 54/Welcome.html     |                   |               |             |         | 💌 🛃 Go                                                                        |
|                       | WESTELL                      |                     |                   |               |             |         |                                                                               |
|                       | Discover Better Broadband    | Home Status         | Diagnostics       | Configuration | Maintenance | Restart | Basic Mode                                                                    |
|                       | Configuration                | ALG                 |                   |               |             |         | ALG Help                                                                      |
|                       | Port Forwarding              | Name                | Enable            | d             |             |         | Description: This page is<br>used to configure the ALG                        |
|                       | Port Triggering              | ETD                 | <b>2</b>          |               |             |         | <ul> <li>Services. Note that when<br/>the firewall level is set to</li> </ul> |
|                       | 🔶 ALG                        | H323                |                   |               |             |         | "High", some services may                                                     |
|                       | IGMP                         | TETP                |                   |               |             |         | not be configurable.                                                          |
|                       | LAN                          | РРТР                |                   |               |             |         | Name: The Name of the<br>ALO Service                                          |
|                       | DHCP                         | Direct X ver 8      |                   |               |             |         | 120 000000                                                                    |
|                       | DNS                          | IPSec               | <b>v</b>          |               |             |         | Enabled: Check to enable<br>the service, clear to                             |
|                       | Public LAN                   | Windows Mee         | lia Player 📃      |               |             |         | disable.                                                                      |
|                       | IP Passthrough               | cin                 | Disable           |               |             |         | Save: Save the ALG                                                            |
|                       | Static NAT                   | SIP                 | Disabil           |               |             |         | Services configuration<br>information.                                        |
|                       | Port Mapping                 | Save                |                   |               |             |         |                                                                               |
|                       | Spanning Tree                |                     |                   |               |             |         | Edit: Display/modify the<br>configuration parameters                          |
|                       | WAN                          |                     |                   |               |             |         | for certain ALG services (if<br>present)                                      |
|                       | VDSL ATM                     |                     |                   |               |             |         | prosenty.                                                                     |
|                       | VCs                          |                     |                   |               |             |         |                                                                               |
|                       | QOS                          |                     |                   |               |             |         |                                                                               |
|                       | VPN                          | ~                   |                   |               |             |         |                                                                               |
|                       | ۲                            |                     |                   |               |             |         | 🔮 Internet                                                                    |

| ALG     |                                                                                                    |  |  |
|---------|----------------------------------------------------------------------------------------------------|--|--|
| Name    | The name of the ALG service.                                                                                                    |  |  |
| Enabled | To enable the service, click the adjacent check box (a check mark will appear in the box).<br>To disable the service, click to uncheck the box. |  |  |

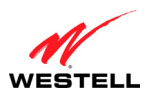

*UltraLine II VDSL Gateway (Model 826010)* 

If you clicked **Edit**, the following page will be displayed. To enable SIP ALG service configuration, click the box labeled **Enable** (a check mark will appear in the box). Next, enter the desired values in the fields provided and click **Save** to save your settings.

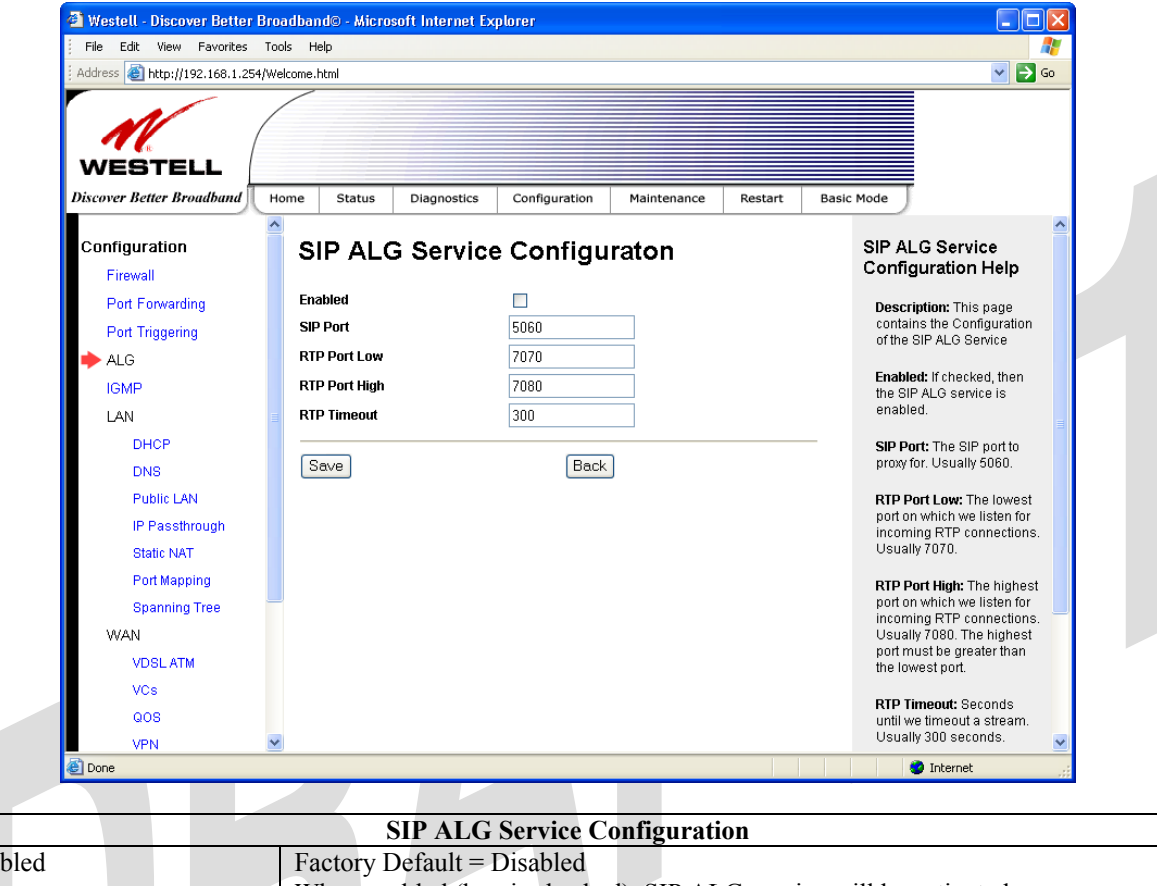

| Enabled       | Factory Default = Disabled                                                     |
|---------------|--------------------------------------------------------------------------------|
|               | When enabled (box is checked), SIP ALG service will be activated.              |
|               | If disabled, SIP ALG service will be deactivated.                              |
| SIP Port      | The SIP port to proxy.                                                         |
| RTP Port Low  | The lowest port for incoming RTP connections.                                  |
| RTP Port High | The highest port for incoming RTP connection. The highest port must be greater |
|               | than the lowest port.                                                          |
| RTP Timeout   | The number of seconds until a stream will timeout (in seconds).                |
|               |                                                                                |
|               |                                                                                |
|               |                                                                                |

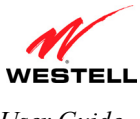

## **15.5 IGMP Service**

The following screen will be displayed if you select **Configuration > IGMP** from the menu options. This screen enables you to configure the IGMP services for your Gateway. Enter the appropriate settings and then click **Save Settings** to save the settings. To view the status of the settings, click **Show Status**.

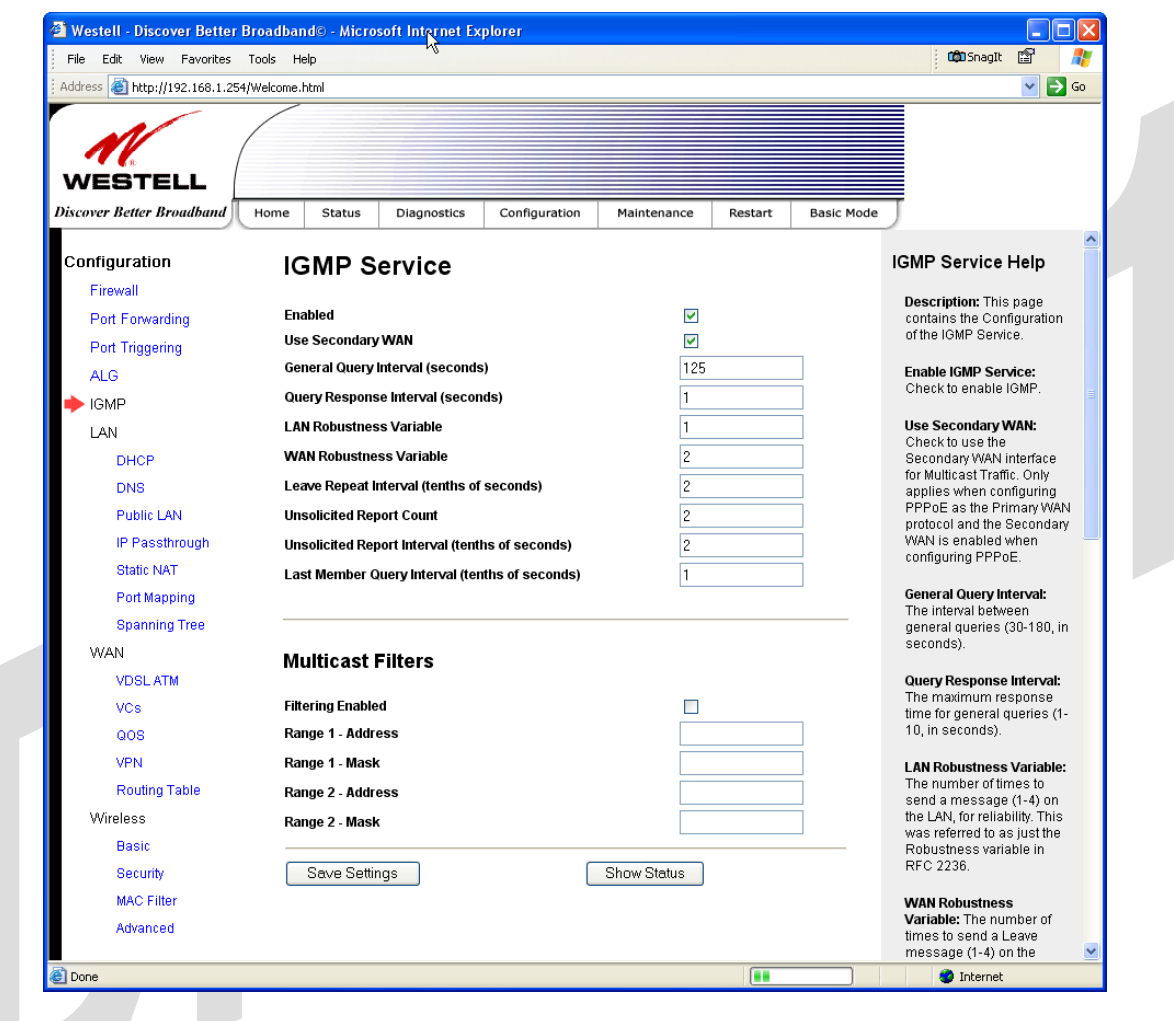

| IGMP Service                      |                                                                                  |  |  |
|-----------------------------------|----------------------------------------------------------------------------------|--|--|
| Internet Group Management Protoco | l (IGMP) enables you to configure IGMP services for your Gateway.                |  |  |
| Enabled                           | Factory Default = Enabled                                                        |  |  |
|                                   | When this box is checked, IGMP service will be activated.                        |  |  |
|                                   | To disable IGMP service, click to uncheck the box.                               |  |  |
| Use Secondary WAN                 | Factory Default = Enabled                                                        |  |  |
|                                   | When this box is checked, the Gateway will use the secondary WAN interface for   |  |  |
|                                   | Multicast traffic. This applies only when PPPoE is configured as the Primary     |  |  |
|                                   | WAN protocol and the Secondary WAN is enabled when configuring PPPoE.            |  |  |
| General Query Interval            | The Interval between general queries (30-180, in seconds).                       |  |  |
| Query Response Interval           | The maximum response time for general queries (1-10 in seconds).                 |  |  |
| LAN Robustness Variable           | The number of times to send a message (1-4) on the LAN, for reliability.         |  |  |
| WAN Robustness Variable           | The number of times to leave a message (1-4) on the WAN, for reliability.        |  |  |
| Leave Repeat Interval             | The interval between leave messages sent on a WAN (1-50, in tenths of a second). |  |  |
| Unsolicited Report Count          | The number of unsolicited member reports (1-4) sent on a WAN when first          |  |  |
| -                                 | joining the group.                                                               |  |  |

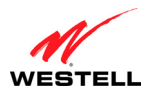

UltraLine II VDSL Gateway (Model 826010)

| Unsolicited Report Interval              | The interval between unsolicited reports on a WAN when first going a group (1- |  |  |
|------------------------------------------|--------------------------------------------------------------------------------|--|--|
| _                                        | 100, in tenths of a second).                                                   |  |  |
| Last member Query Interval               | The interval between group-specific query messages sent in response to Leave   |  |  |
|                                          | messages. This value is also used as the time-out for group-specific query     |  |  |
|                                          | messages (1-50, in tenths of a second).                                        |  |  |
|                                          | Multicast Filters                                                              |  |  |
| Filter Enabled Factory Default = Disable |                                                                                |  |  |
|                                          | When enabled (box is checked), Multicast Filter is activated.                  |  |  |
|                                          | When disabled, any requests from LAN devices for multicast content will be     |  |  |
|                                          | allowed.                                                                       |  |  |
| Range 1 and 2                            | When multicast filtering is enabled, you may configure up to two ranges of     |  |  |
|                                          | prohibited multicast traffic. A filter address of zero inhibits that filter.   |  |  |
| Address and Mask                         | The address and mask for each multicast filter range describe the prohibited   |  |  |
|                                          | multicast content. Note: Any address bits outside of the mask are ignored.     |  |  |

If you clicked **Show Status** in the preceding screen, the following screen will be displayed. This screen provides details status of your IGMP service. After viewing this screen, click **Back** to return to the main IGMP screen.

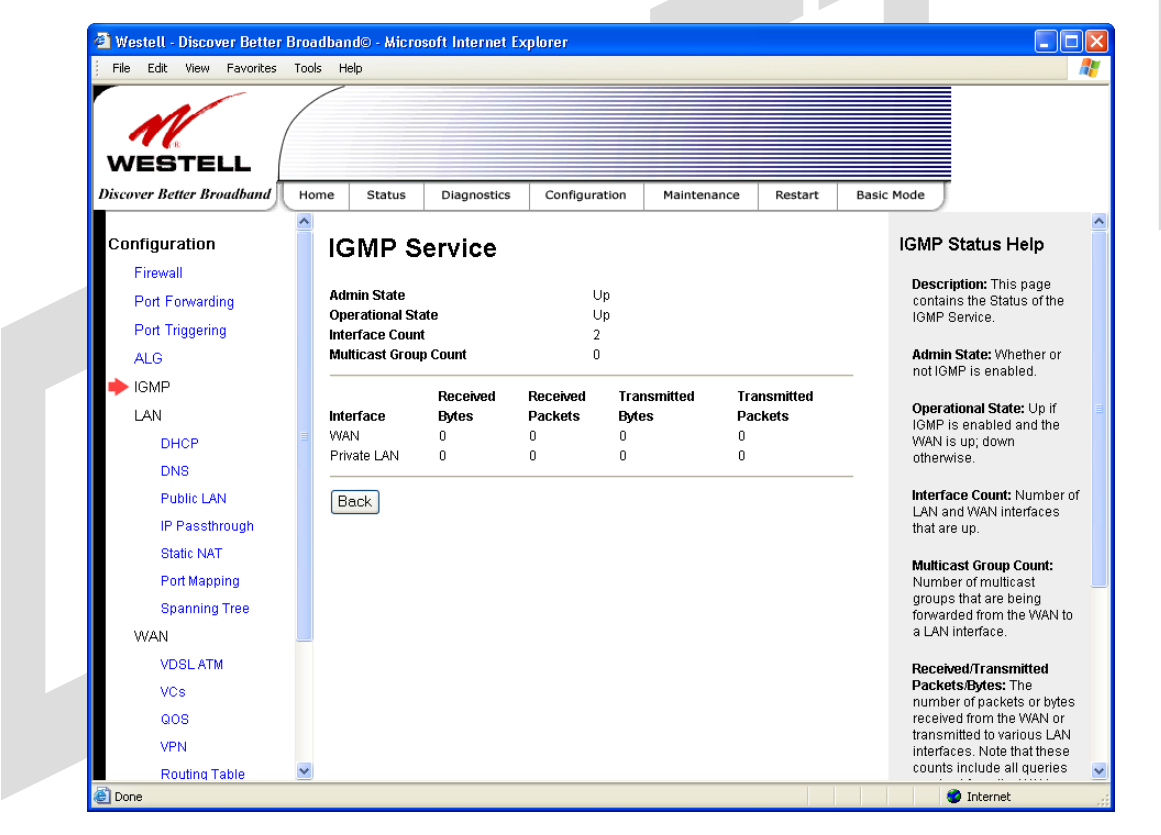

| IGMP Service                      |                                                                                 |  |  |  |
|-----------------------------------|---------------------------------------------------------------------------------|--|--|--|
| Internet Group Management Protoco | l (IGMP) enables you to configure IGMP services for your Gateway.               |  |  |  |
| Enabled                           | This field displays the status of the IGMP service. If IGMP has been enabled in |  |  |  |
|                                   | the main IGMP Service screen, this field will display Up.                       |  |  |  |
| Operational State                 | This field will display Up only when IGMP Service has been enabled and the      |  |  |  |
|                                   | WAN is Up.                                                                      |  |  |  |
| Interface Count                   | The number of LAN and WAN interfaces that are up.                               |  |  |  |
| Multicast Group Count             | The number of multicast groups that are being forwarded from the WAN to the     |  |  |  |
|                                   | LAN interface.                                                                  |  |  |  |
| Received/Transmitted              | The number of packets or bytes received from the WAN or transmitted to various  |  |  |  |

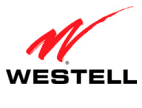

UltraLine II VDSL Gateway (Model 826010)

| 1 $1.0.1$ $1.0.1$ $1.0.1$ $1.0.1$ $1.0.1$ $1.0.5$ $1.0.1$ $1.0.5$ $1.0.1$ $1.0.1$ |
|----------------------------------------------------------------------------------------------------|
|----------------------------------------------------------------------------------------------------|

### **15.6 LAN Configuration**

This section explains how to configure your Gateway's LAN settings.

#### **15.6.1 DHCP for Private LAN**

The following screen will be displayed if you select **Configuration** > **LAN** > **DHCP** from the menu options. This screen allows you to control how the Gateway interacts with local devices to which it is connected.

NOTE: Westell recommends that you do not change these settings unless your service provider instructs you to do so.

To enable DHCP for Private LAN, do the following:

- 1. Click the **Enable DHCP Server** check box (a check mark will appear in the box). Note: By factory default this box will already contain a check mark.
- 2. Enter the appropriate address values in the fields provided. (Refer to the following table for information about the Private LAN settings.)
- 3. Enter the desired lease time values.
- 4. Click Save to save the settings.

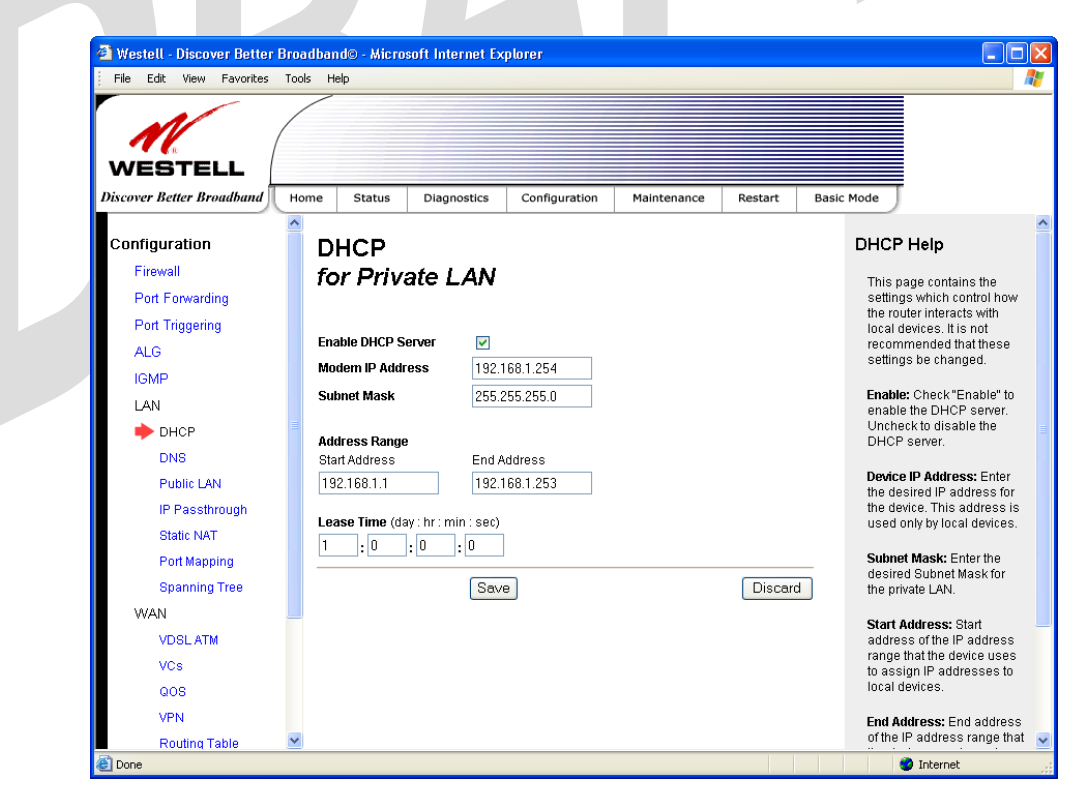

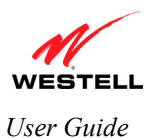

|                    | DHCP Configuration for Private LAN                                                    |
|--------------------|---------------------------------------------------------------------------------------|
| Enable DHCP Server | Factory Default = Enable                                                              |
|                    | This setting allows the Gateway to automatically assign IP addresses to local devices |
|                    | connected on the LAN. Westell advises setting this to Enabled for the private LAN.    |
|                    | Note: When Enabled (box is checked), DHCP addresses will be saved into the Private    |
|                    | LAN configuration.                                                                    |
|                    | Possible Responses:                                                                   |
|                    | If this box is checked, the DHCP server will be turned On.                            |
|                    | If this box is unchecked, the DHCP server will be turned Off.                         |
|                    | Note: These addresses will be overwritten if the Internet Service Provider supports   |
|                    | dynamic setting of these values.                                                      |
| Modem IP Address   | The IP Address of the Gateway.                                                        |
| Subnet Mask        | The Subnet Mask of the Gateway.                                                       |
|                    | Address Range                                                                         |
| DHCP Start Address | Factory Default = 192.168.1.1                                                         |
|                    | This field displays the first IP address that the DHCP server will provide. The DHCP  |
|                    | Start Address must be within the Gateway's IP subnet and lower than the DHCP End      |
|                    | Address. You may use any number from 0 to 254 in this address.                        |
| DHCP End Address   | Factory Default = 192.168.1.253                                                       |
|                    | This field displays the last IP address that the DHCP server will provide. The DHCP   |
|                    | End Address must be within the Gateway's IP subnet and higher than the DHCP Start     |
|                    | Address. You may use any number from 0 to 254 in this address.                        |
| DHCP Lease Time    | Factory $Default = 01:00:00:00$                                                       |
|                    | Displays the amount of time the provided addresses will be valid, after which the     |
|                    | DHCP client will usually re-submit a request.                                         |
|                    | Note: DHCP Lease Time is displayed in the format (day:hour:min:sec). This value       |
|                    | must be greater than 10 seconds. (Hours must be between 0 and 23; Minutes must be     |
|                    | between 0 and 59; and Seconds must be between 0 and 59.)                              |

If the settings you have entered in the **DHCP for Private LAN** screen are incorrect, the following warnings messages may be displayed via pop-up screens. If this occurs, check the **Private LAN** settings.

| Warning Message                            | Check Public LAN DHCP Settings                  |
|--------------------------------------------|-------------------------------------------------|
| Start Address is not part of the Subnet    | Check the value in the DHCP Start Address field |
| End Address is not part of the Subnet      | Check the value in the DHCP End Address field   |
| End Address is below the Start Address     | Check the value in the DHCP End Address field   |
| Lease time must be greater than 10 seconds | Check the values in the DHCP Lease Time fields  |
| Seconds must be between 0 and 59           | Check the Seconds field at DHCP Lease Time      |
| Minutes must be between 0 and 59           | Check the Minutes field at DHCP Lease Time      |
| Hours must be between 0 and 23             | Check the Hours field at DHCP Lease Time        |